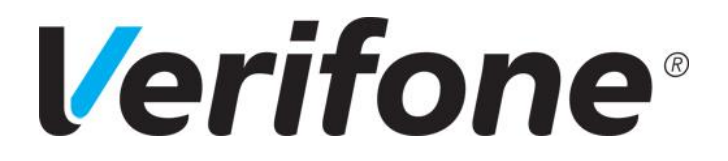

# Manuel utilisateur VX 520 N&B V/OS

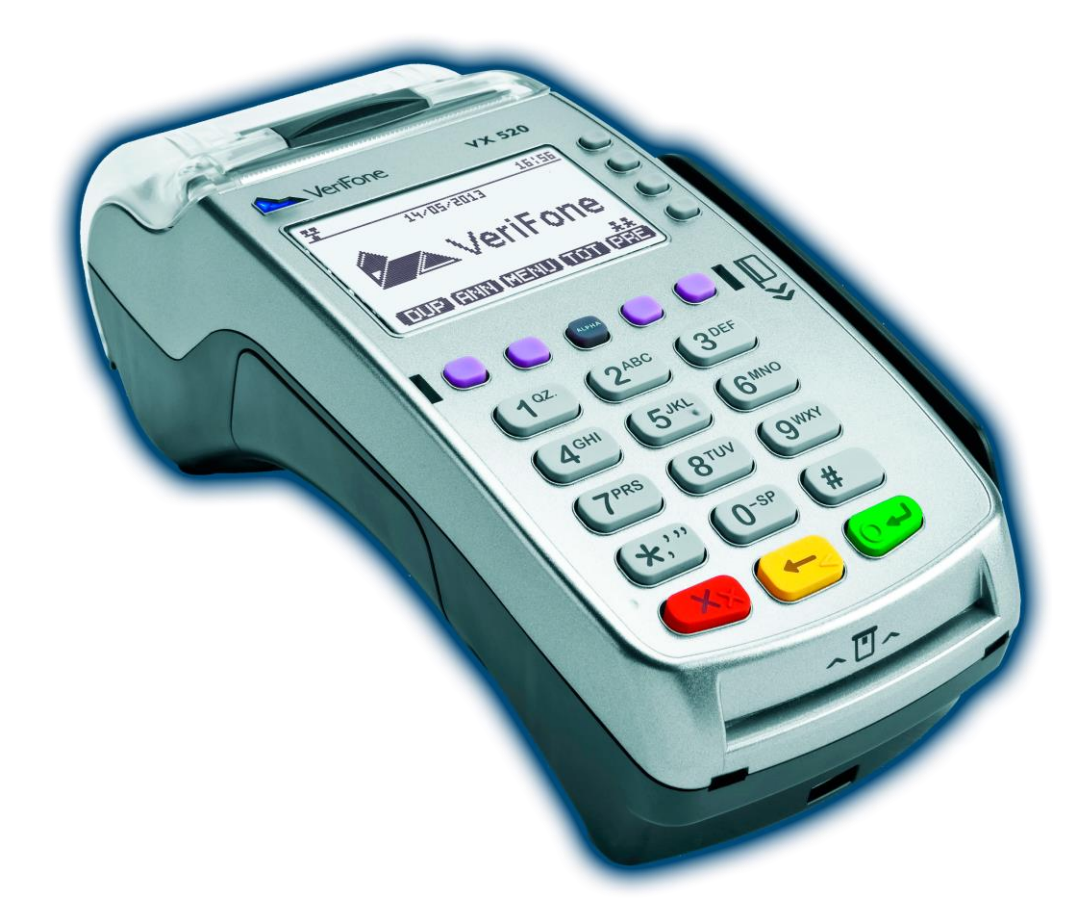

Ref : DOC252-117-FR-A-REVA00 Contact technique : hotline-bancaire.cdg@Verifone.com Site Internet : www.Verifone.fr,

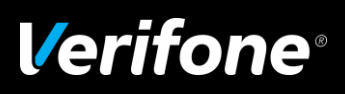

# **Sommaire**

| Son  | 1maire2                                                     |
|------|-------------------------------------------------------------|
| Inti | oduction4                                                   |
| Pré  | sentation de votre terminal6                                |
| 1    | Votre terminal7                                             |
| 2    | Présentation des touches8                                   |
| 3    | Lecteur de Carte à Puce9                                    |
| 4    | Lecteur de Carte à Piste Magnétique9                        |
| 5    | Lecteur Sans Contact9                                       |
| 6    | Présentation des menus10                                    |
| 6    | 5.1 Le menu principal 10                                    |
| 6    | 5.2 Les menus de raccourcis 11                              |
| Μογ  | en de paiement électronique bancaire13                      |
| 1    | Effectuer une transaction de débit13                        |
| -    | 1 Effectuer une transaction de débit avec une carte à puce  |
| -    | 2 Effectuer une transaction de débit avec une carte à piste |
| -    | 3 Effectuer une transaction de débit : Vente à distance     |
| 2    | Autorisation                                                |
| -    | 2.1 Demande d'autorisation à l'initiative du commerçant     |
| -    | 2.2 Demande d'autorisation                                  |
| ž    | 2.3 Réponse à la demande d'autorisation 22                  |
| ž    | 2.4 Echec de la connexion à la demande d'autorisation 25    |
| 3    | Annulation d'une transaction26                              |
| 4    | Transaction crédit                                          |
| 5    | Transaction annulation29                                    |
| 6    | Transaction non aboutie                                     |
| 7    | Sélection du contexte de paiement                           |

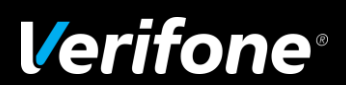

Ref : DOC252-117-FR-A REVA00 - Contact technique : hotline-bancaire.cdg@verifone.com , Site Internet : www.verifone.fr, © 2014 Verifone, Inc. Tous droits réservés. Verifone, le logo Verifone est une marque déposée de Verifone aux Etats Unis et/ou dans d'autres pays. Toutes les autres marques commerciales ou images sont la propriété de leurs détenteurs. Verifone se réserve le droit de modifier ou supprimer sans préavis les caractéristiques et spécifications techniques des produits. Toute reproduction ou utilisation de ce document sans autorisation préalable de Verifone est strictement interdite.

| 7.1 Sélection du commerçant en mode multi-accepteurs                  |
|-----------------------------------------------------------------------|
| 7.2 Sélection d'une application à partir d'un terminal sans PINpad    |
| 7.3 Sélection d'une application à partir d'un terminal avec PINpad    |
| 7.4 Choix de la langue                                                |
| 7.5 Choix de la devise                                                |
| 8 Duplicata d'une transaction35                                       |
| 9 Télécollecte des transactions                                       |
| <b>10</b> Edition des totaux par type d'application                   |
| 10.1 Edition des totaux par application                               |
| 10.2 Edition des totaux de toutes les applications                    |
| 11 Edition du journal40                                               |
| 12 Réglage de l'appareil41                                            |
| 12.1 Réglages 41                                                      |
| 12.2 Date et heure                                                    |
| 12.3 Modem : Standard 42                                              |
| 12.4 Personnalisation du ticket de transaction client                 |
| Moyen de paiement électronique bancaire44                             |
| Moyen de paiement sans contact45                                      |
| 1 Effectuer une transaction de débit45                                |
| 1.1 Effectuer une transaction de débit avec une carte sans contact    |
| 1.2 Repli automatique vers le paiement avec contact : Insertion carte |
| 1.3 Transaction Débit sans contact téléphone 47                       |
| Signification des icônes sur l'écran d'accueil49                      |
| Liste des principaux messages d'erreur                                |

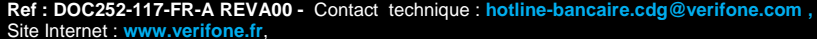

Ref : DOC252-117-FR-A REVA00 - Contact technique : hotline-bancaire.cdg@verifone.com , Site Internet : www.verifone.fr, © 2014 Verifone, Inc. Tous droits réservés. Verifone, le logo Verifone est une marque déposée de Verifone aux Etats Unis et/ou dans d'autres pays. Toutes les autres marques commerciales ou images sont la propriété de leurs détenteurs. Verifone se réserve le droit de modifier ou supprimer sans préavis les caractéristiques et spécifications techniques des produits. Toute reproduction ou utilisation de ce document sans autorisation préalable de Verifone est strictement interdite.

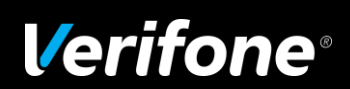

# Introduction

4/50

#### Environnement :

Le terminal doit être éloigné :

- de toute source électromagnétique (systèmes antivol...)
- des rayonnements directs du soleil
- de l'humidité

N'exposez pas votre terminal à des températures extrêmes. Ceci risque de détériorer les composants internes.

#### Alimentation :

Le terminal ne possède aucun interrupteur marche/arrêt.

Par conséquent, pour déconnecter le terminal, débranchez le bloc d'alimentation de la prise murale.

Ne retirez pas le couvercle ou la face arrière du terminal.

N'exposez pas le terminal à la pluie ou à l'humidité.

En cas de doute, faites appel à votre mainteneur.

/! Utiliser exclusivement l'alimentation fournie avec le terminal.

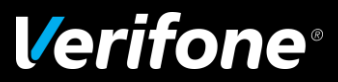

#### Préambule

Nous sommes heureux de vous compter parmi les utilisateurs de l'un de nos terminaux de paiement de la gamme Verifone.

Le but de ce guide est de vous aider à utiliser votre terminal chargé avec le logiciel bancaire Paiement de Proximité (PP) dans le cadre de l'acceptation des cartes à puce (Françaises et étrangères) aux normes EMV (Eurocard, Visa) et vente à distance (VAD).

#### **Evolution de la sécurité et reconnaissance au niveau international**

La carte à puce s'est imposée comme moyen de paiement international. Eurocard, Mastercard et VISA se sont associés pour définir une norme de paiement internationale basée sur des cartes à puce, les cartes EMV.

Les terminaux équipés de logiciels répondant aux normes EMV lisent ces cartes internationales en mode puce.

A tout moment le commerçant est informé des choix de ses clients sur le PINpad par des messages sur l'écran du terminal.

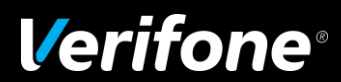

# Présentation de votre terminal

#### Utilisation du manuel utilisateur

Pour plus de clarté, ce manuel est constitué comme suit :

► A gauche :

Les messages du terminal tels qu'ils sont affichés sur celui-ci.

► A droite :

Les actions à effectuer ou les informations relatives aux messages du terminal (dans certains cas, suivant le type de terminal utilisé, sur le PINpad)

Exemple :

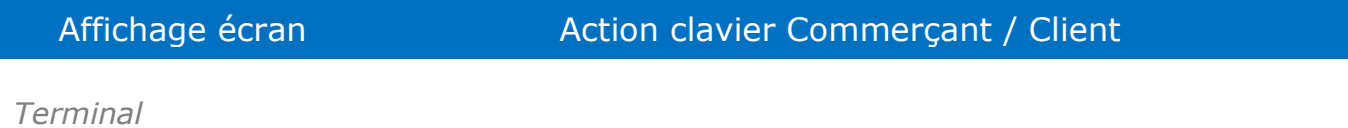

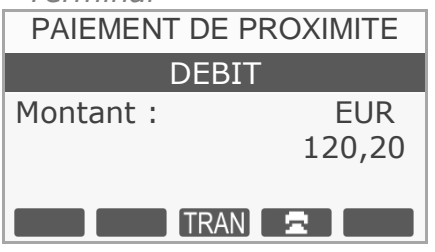

■ Après avoir saisi le montant, vous disposez de 3 modes de paiement : Carte Bancaire (CB), Chèque ou saisie manuelle du numéro de carte client en fonction des applications présentes sur le terminal.

Dans le cas d'une transaction CB à puce : introduisez la carte client dans le lecteur puce ou dans le lecteur piste dans le cas d'une transaction CB à piste.

Dans certains cas, un message sur le PINpad est affiché à destination du client :

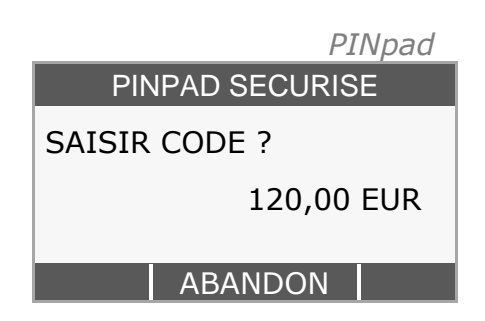

■ Laissez le client saisir son code confidentiel.

**Note :** Dans le cas d'un **PINpad** raccordé à un terminal, le code confidentiel devra être saisi sur le PINpad et non sur le terminal.

Le nombre d'essais autorisés pour la saisie du code est fixé par l'émetteur de la carte (banque).

Ref : DOC252-117-FR-A REVA00 - Contact technique : hotline-bancaire.cdg@verifone.com , Site Internet : www.verifone.fr, © 2014 Verifone Inc. To us draits réservés. Verifone le logo Verifone est une margue dénosée de Verifone aux Etats Unis et/ou dans d'autres pays. Tou

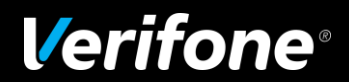

#### **1** Votre terminal

Ce manuel concerne les terminaux fixes Verifone VX 520 N&B V/OS et CTLS (avec ou sans PINpad)

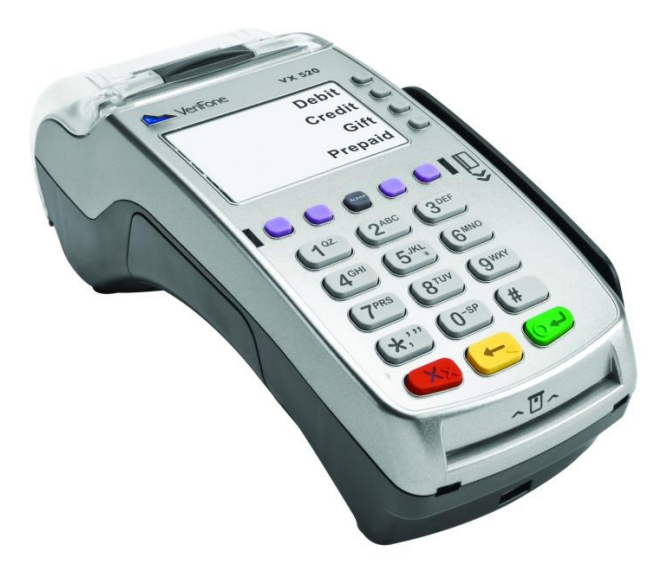

PINpad P-5 CTLS, Gamme VX 520 V/OS

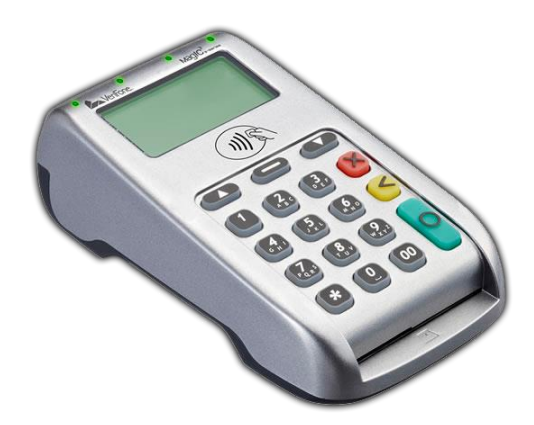

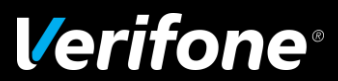

Ref : DOC252-117-FR-A REVA00 - Contact technique : hotline-bancaire.cdg@verifone.com , Site Internet : www.verifone.fr,

Descriptif du clavier pour les terminaux Verifone VX 520 Noir et Blanc V/OS :

- Quatre touches verticales (F1, F2, F3 & F4) injectées ineffaçables sur une membrane élastomère résistante pour activer des options ou des raccourcis.
- Cinq touches horizontales (TV1, TV2, ALPHA, TV3 & TV4\*) injectées ineffaçables sur une membrane élastomère résistante pour activer le menu et faire défiler les options sur l'écran.
  - \* **TV**= Touche Violette
- Quinze touches pour la saisie Alphanumérique (permettant également de sélectionner un raccourci).
- Trois touches pour la sélection des fonctions proposées à l'afficheur :
  - = [ABN] = **ABANDONNER**
  - ← = [COR] = **CORRIGER**
  - = [VAL] = VALIDER
  - Etanche aux liquides et à la poussière.
  - ► Encryptage du code confidentiel conformément à la norme PCI.

Les marquages des touches sont conçus pour résister à l'abrasion et à l'usure pendant toute la vie du produit. Par ailleurs, les claviers sont protégés contre les éclaboussures, de façon à protéger les composants électroniques internes.

MANUEL UTILISATEUR VX 520 N & B

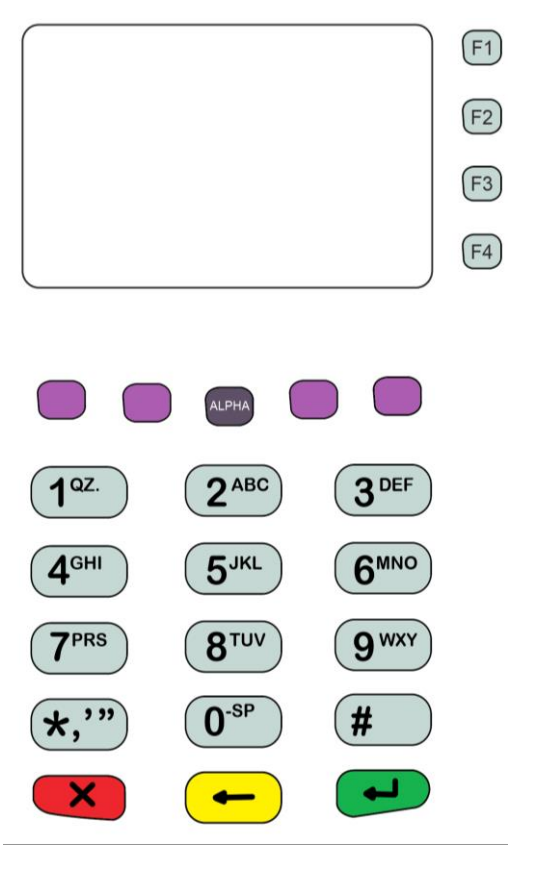

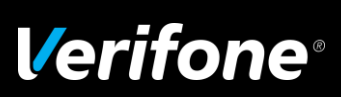

#### 3 Lecteur de Carte à Puce

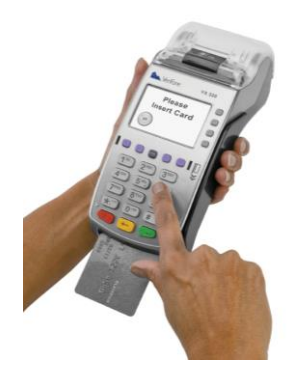

Il traite les cartes synchrones et asynchrones niveau 1 et 2 de la norme EMV homologués respectant la norme ISO 7816, 1,8V 3V et 5V.

#### 4 Lecteur de Carte à Piste Magnétique

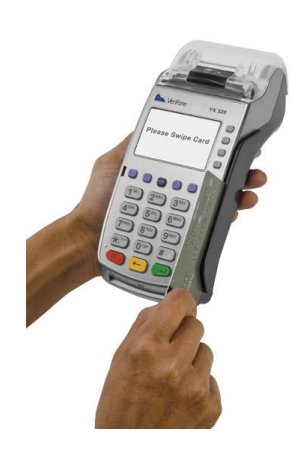

Le lecteur de cartes à piste magnétique est capable de lire toutes cartes à piste magnétique conformes à la norme ISO (pistes 1, 2 et 3). Le lecteur magnétique est à forte coercivité et la lecture des cartes est bidirectionnelle. La longueur du logement "passage carte" est importante dans le but de positionner et de stabiliser au mieux la carte dans sa course pour obtenir ainsi une qualité de lecture optimale.

#### 5 Lecteur Sans Contact

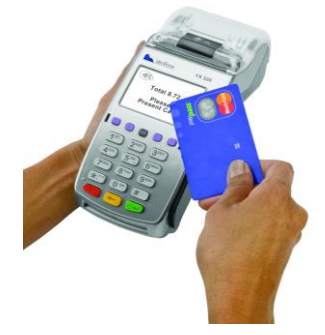

La technologie du sans contact permet d'effectuer des transactions en approchant une carte bancaire sans contact ou un téléphone mobile NFC d'un terminal de paiement.

Les terminaux de la gamme V/OS sont équipés de la fonctionnalité sans contact.

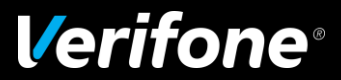

Ref : DOC252-117-FR-A REVA00 - Contact technique : hotline-bancaire.cdg@verifone.com , Site Internet : www.verifone.fr,

## 6 Présentation des menus

#### Votre terminal comporte un menu principal et des menus de raccourcis

#### 6.1 Le menu principal

Pour accéder au MENU PRINCIPAL,

A partir de l'écran de veille,

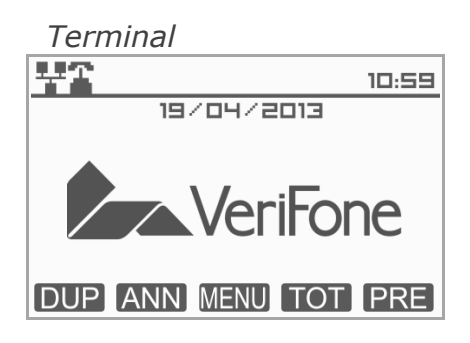

Appuyez **une** fois sur la touche appuyez **une**, sélectionnez ensuite à l'aide des touches (TV2 & TV3) l'option de votre choix et appuyez sur

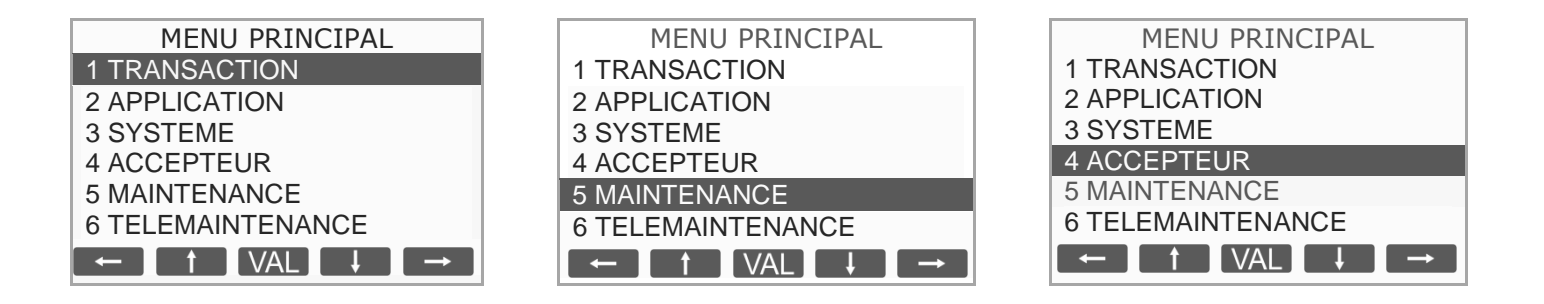

Pour entrer dans le menu TRANSACTION à partir de l'écran de veille :

- Appuyez une fois sur la touche 🔎 ou 🛲 pour activer le menu
- Sélectionnez APPLICATION à l'aide des touches (TV2 & TV3)
- Validez en appuyant sur la touche 
  ou 
  pour entrer dans le menu 
  application.

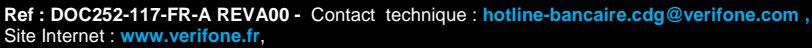

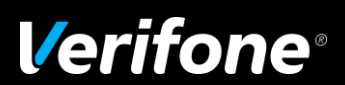

#### 6.2 Les menus de raccourcis

Il est possible d'accéder plus rapidement à de nombreux sous menus du menu principal par l'intermédiaire des touches F1 à F4 ou de la touche # suivie de deux chiffres. Un certain nombre de raccourcis sont définis par défaut mais il est possible de redéfinir ces raccourcis.

Pour accéder aux MENUS RACCOURCIS :

A partir de l'écran de veille,

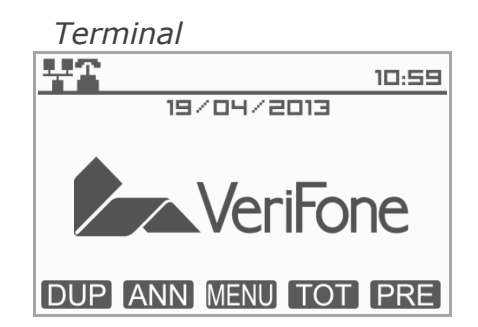

#### 6.2.1 Raccourcis par défaut définis pour les touches violettes

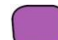

- TV1 DUP : Duplicata de la dernière transaction ou dernière remise
- TV2 ANN : Annulation d'une transaction
- TV3 **TOT** : Edition des totalisateurs de toutes les applications
- TV4 PRE : Préautorisation

#### 6.2.2 Raccourcis par défaut définis pour les touches F

- F1 : Menu Transaction
- F2 : Menu Application
- F3 : Menu Réglages
- F4 : Menu Accepteur

**Ref : DOC252-117-FR-A REVA00 -** Contact technique : hotline-bancaire.cdg@verifone.com , Site Internet : www.verifone.fr,

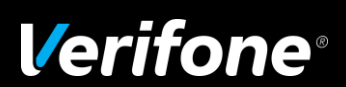

#### 6.2.3 Raccourcis par défaut définis pour la touche #

| #00 | : Aide              | #78 : Pinpad Cles      |
|-----|---------------------|------------------------|
| #11 | : Annul             | #80 : Menu Application |
| #12 | : Duplicata         | #81 : Date et Heure    |
| #13 | : Credit            | #82 : Menu Réglages    |
| #16 | : Total Application | #83 : Communication    |
| #17 | : Remise            | #84 : Information TPE  |
| #18 | : Copie de Remise   | #85 : Afficheur        |
| #19 | : Preauto initiale  | #86 : Imprimante       |
| #20 | : Preauto finale    | #87 : Clavier          |
| #21 | : Annuler derniere  | #88 : Alimentation     |
| #23 | : Totaux Accepteur  | #89 : Caisse           |
| #60 | : Choisir Accepteur | #90 : Liste Logiciel   |
| #61 | : Ajouter Accepteur | #91 : Ajouter logiciel |
| #63 | : Effacer Accepteur | #92 : Effacer logiciel |
| #70 | : Telech. Auto      | #93 :Mettre à jour     |
| #71 | : Ajouter Contrat   | #94 : Redémarrer       |
| #72 | : Lister Contrats   | #95 : Infos Terminal   |
| #73 | : Effacer Contrat   | #96 :Test Téléchargeur |
| #74 | : Activer Contrat   | #97 : Config Com       |
| #75 | : Inactiver Contrat | #98 : Télémaintenance  |
| #76 | : Menu Pinpad       | #99 : Eteindre         |
| #77 | : Pinpad Sécurité   |                        |

#### 6.2.4 Impression de la liste des raccourcis

Vous pouvez imprimer la liste des raccourcis disponibles en appuyant, à partir de l'écran de veille sur "#" puis sur la touche centrale de votre terminal de paiement.

Le terminal imprime alors la liste de tous les raccourcis disponibles.

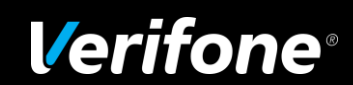

Ref : DOC252-117-FR-A REVA00 - Contact technique : hotline-bancaire.cdg@verifone.com , Internet : www.verifone.fr,

# Moyen de paiement électronique bancaire

## 1 Effectuer une transaction de débit

#### 1.1 Effectuer une transaction de débit avec une carte à puce

| Affichage écran                                                     | Action clavier Commerçant / Client                                                                                                    |
|---------------------------------------------------------------------|----------------------------------------------------------------------------------------------------|
| Terminal<br>10:59<br>19/04/2013<br>VeriFone<br>DUP ANN MENU TOT PRE | <ul> <li>A partir de l'écran de veille, saisissez directement le montant<br/>de la transaction.</li> <li>La monnaie par défaut (ex. L'euro "EUR") est<br/>automatiquement sélectionnée.</li> </ul>                                                           |
| Terminal PAIEMENT PROXIMITE DEBIT Montant : EUR 120,20 TRAN         | <ul> <li>Une fois le montant saisi intégralement, appuyez sur la touche :</li> <li>pour valider le montant</li> <li>pour ressaisir le montant</li> <li>pour abandonner la transaction</li> </ul>                                                             |
| Terminal<br>DEBIT EUR<br>120,00<br>INSEREZ CARTE                    | Après avoir saisi le montant, vous disposez de trois<br>modes de paiement : Carte bancaire (CB), chèque ou<br>saisie manuelle du numéro de carte client en fonction des<br>applications présentes sur le terminal. Dans le cas d'une transaction CB à puce : |
|                                                                     | Introduisez la carte client dans le lecteur de carte.                                                                                                    |

Introduisez la carte client dans le lecteur de carte.

Voir paragraphe 7.1 page 31

Ref : DOC252-117-FR-A REVA00 - Contact technique : hotline-bancaire.cdg@verifone.com , Internet : www.verifone.fr,

CHEQUE

MANUEL

SELECTION

Terminal

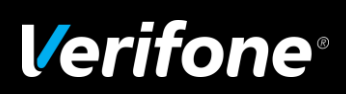

| Affichage écran                                                                                 | Action clavier Commerçant / Client                                                                                                    |
|-------------------------------------------------------------------------------------------------|----------------------------------------------------------------------------------------------------|
| BANCAIRE         120,00 EUR         SAISIR CODE ?         ****                                  | <ul> <li>Laissez le client saisir son code confidentiel.</li> <li>Note : Dans le cas d'un PINpad raccordé à un terminal, le code confidentiel devra être saisi sur le PINpad et non sur le terminal.</li> </ul> |
| Terminal<br>CODE BON                                                                            | Message de réponse suite à la saisie du code.                                                                                                    |
| Terminal         CHOIX ACCEPTEUR ?         APPEL AUTO ?         FORCAGE ?         ↑         VAL | Demande d'autorisation éventuelle (voir page 21 paragraphe 2.2)                                                                                                    |
| Terminal PAIEMENT ACCEPTE                                                                       | <ul> <li>Le terminal indique que le paiement a été accepté.</li> <li>Edition de 2 tickets de transaction, le premier étant remis au client, le second à conserver par le commerçant.</li> </ul>                 |

**Remarque :** Les transactions Chèque et Vente à distance (VAD) ne sont disponibles que si votre terminal est équipé des logiciels correspondants.

Il existe des cartes à puce qui n'ont pas de code PIN (code confidentiel). Une telle carte ne demandera pas la saisie de code mais sera validée par une signature sur le ticket.

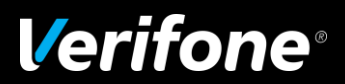

#### Effectuer une transaction de débit avec une carte à piste 1.2

| Affichage ácran        | Action clavier Commercant / Client                                                                           |
|------------------------|----------------------------------------------------------------------------------------------------|
| Amenage ecran          | Action clavier commerçant / client                                                                           |
| Terminal               |                                                                                                    |
| 10:59                  | A partir de l'écran de veille, saisissez directement le montant                                              |
|                        | de la transaction.                                                                                           |
| VeriFone               | La monnaie par defaut (ex. L'euro "EUR") est automatiquement sélectionnée.                                   |
|                        | •                                                                                                    |
| DUP ANN MENU TOT PRE   |                                                                                                    |
| - · ·                  |                                                                                                    |
| Terminal               | Une fois le montant saisi intégralement annuvez sur                                                          |
| PAIEMENT PROXIMITE     | la touche :                                                                                                  |
| DEBIT<br>Montant : EUR | Pour valider le montant                                                                                      |
| 120,00                 | 🔶 pour ressaisir le montant                                                                                  |
|                        | pour abandonner la transaction                                                                               |
|                        |                                                                                                    |
| Terminal               |                                                                                                    |
| DEBIT EUR              | ■ Après avoir saisi le montant, vous disposez de trois<br>modes de paiement : Carte bancaire (CB), chèque ou |
| INSEREZ CARTE          | saisie manuelle du numéro de carte client en fonction des                                                    |
|                        | applications présentes sur le terminal.                                                                      |
|                        | Dana la ana d'una transportion CR à nista naccos la casta                                                    |
|                        | du client dans le lecteur piste.                                                                             |
| MANUEL CHEQUE          |                                                                                                    |

Terminal

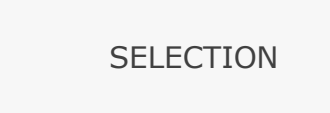

Voir paragraphe 7.1 page 31

Ref : DOC252-117-FR-A REVA00 - Contact technique : hotline-bancaire.cdg@verifone.com ,

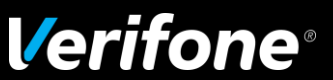

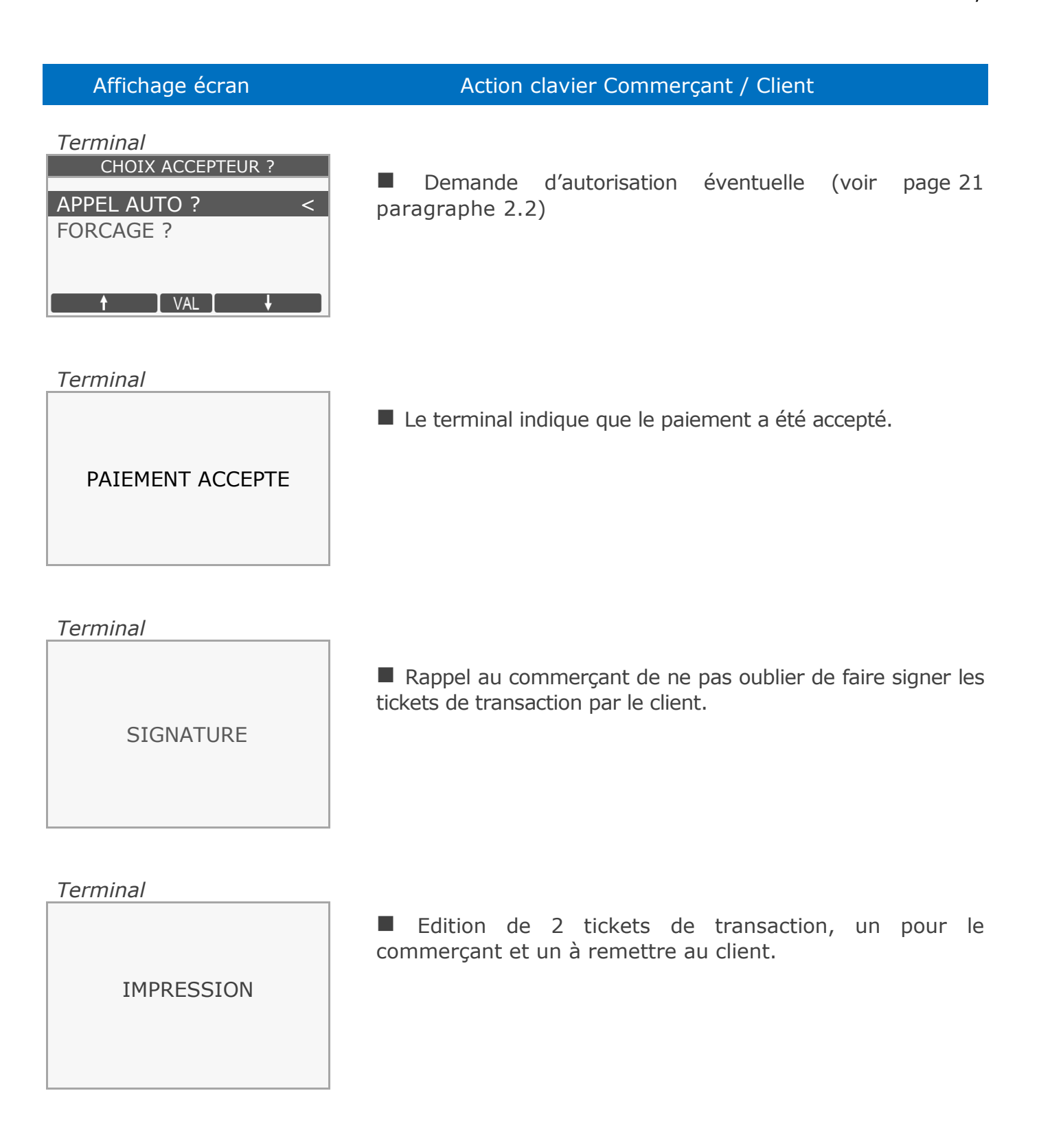

Ref : DOC252-117-FR-A REVA00 - Contact technique : hotline-bancaire.cdg@verifone.com ,

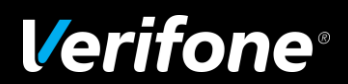

#### 1.3 Effectuer une transaction de débit : Vente à distance

| Affichage écran                 | Action clavier Commerçant / Client                                                    |
|---------------------------------|---------------------------------------------------------------------------------------|
| Terminal<br>10:59<br>19/04/2013 | A partir de l'écran de veille, saisissez directement le montant<br>de la transaction. |
| VeriFone                        | La monnaie par défaut (ex. L'euro "EUR") est<br>automatiquement sélectionnée.         |
| DUP ANN MENU TOT PRE            |                                                                                       |
| Terminal                        |                                                                                       |
| PAIEMENT PROXIMITE              | Une fois le montant saisi intégralement, appuyez sur<br>la touche :                   |
| Montant : EUR                   | 🟓 pour valider le montant                                                             |
| 120,00                          | 🔶 pour ressaisir le montant                                                           |
|                                 | pour abandonner la transaction                                                        |

**Remarques :** Il est possible de déclencher manuellement la demande d'autorisation pour les transactions de débit par vente à distance <u>(voir page 20)</u>.

La sélection de l'accepteur est également possible pour les ventes à distances <u>(voir page 31)</u>

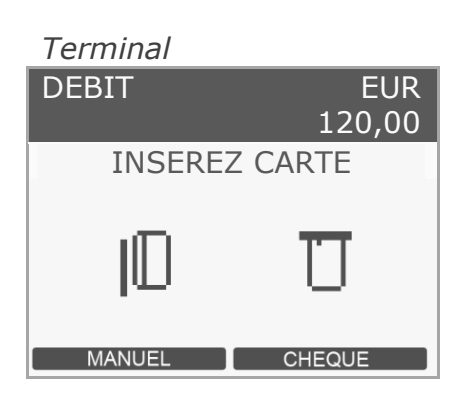

■ Après avoir saisi le montant, vous disposez de trois modes de paiement : Carte bancaire (CB), chèque ou saisie manuelle du numéro de carte client en fonction des applications présentes sur le terminal

Dans le cas **d'une transaction de vente à distance** choisissez "MANUEL" en appuyant sur la touche TV1 ou TV2.

Ref : DOC252-117-FR-A REVA00 - Contact technique : hotline-bancaire.cdg@verifone.com , Site Internet : www.verifone.fr,

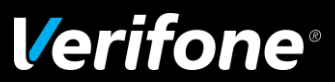

#### Affichage écran

#### Terminal ■ Saisissez le **numéro de la carte bancaire** à l'aide du clavier NUMERIQUE numérique du terminal. NUMERO PORTEUR *pour valider la saisie* 🗲 pour supprimer un seul chiffre 🔀 pour abandonner la transaction Terminal ■ Saisissez la **date de fin de validité** de la carte à l'aide du NUMERIQUE clavier numérique du terminal. DATE FIN [MMAA] pour valider la saisie 🗲 pour supprimer un seul chiffre 🔀 pour abandonner la transaction

Action clavier Commerçant / Client

**Note :** [MMAA] mois/année

■ Afin de sécuriser les traitements des transactions vente à distance, le terminal demande la saisie du cryptogramme visuel lors du message "FIN DU NUM DANS CADRE SIGNE ".

Ce cryptogramme visuel, composé de 3 chiffres, est présent à l'arrière de la carte bancaire (présence des 4 derniers chiffres du numéro de la carte suivis des 3 chiffres qui composent le cryptogramme visuel).

*pour valider la saisie* 

— pour supprimer un seul chiffre

🥑 pour abandonner la transaction

**Remarque :** Si le client ne possède pas de cryptogramme visuel sur sa carte client, l'accepteur peut valider sans saisir le cryptogramme. Mais en règle générale, il est conseillé de saisir les trois chiffres du cryptogramme puis de valider la saisie pour sécuriser la transaction (ces trois chiffres se trouvent au dos de la carte du client).

Ref : DOC252-117-FR-A REVA00 - Contact technique : hotline-bancaire.cdg@verifone.com , Site Internet : www.verifone.fr,

2014 Verifone, Inc. Tous droits réservés. Verifone, le logo Verifone est une marque déposée de Verifone aux Etats Unis et/ou dans d'autres pays. Toutes les autres narques commerciales ou images sont la propriété de leurs détenteurs. Verifone se réserve le droit de modifier ou supprimer sans préavis les caractéristiques et pécifications techniques des produits. Toute reproduction ou utilisation de ce document sans autorisation préalable de Verifone est strictement interdite.

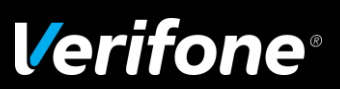

Terminal FIN NUM DANS CADRE SIGNE ?

ABN VAL

## 2 Autorisation

- Le terminal effectue une demande au centre d'autorisation dans les cas suivants :
- l'application bancaire a déclenché un appel aléatoire ;
- le commerçant a déclenché l'appel au centre pendant la saisie du montant ;
- le montant de la transaction dépasse le seuil d'appel du commerçant ;
- le cumul des transactions effectuées avec cette carte (y compris le montant de la transaction en cours) est supérieur au seuil d'appel commerçant ;
- la carte est déclarée surveillée dans la liste des BINs ;
- la carte client n'est pas dans la liste des BINs ;
- la carte est déclarée surveillée dans la liste de contrôle des numéros clients ;
- le cumul des transactions effectuées avec cette carte client dépasse le plafond de la carte client ;
- la transaction a été effectuée avec une devise étrangère ;
- le fichier transaction comporte une transaction refusée avec ce même numéro client ;
- le code devise de la carte est inconnu ;
- le code service de la carte impose une demande d'autorisation systématique ;
- à l'initiative de la carte.

es sont la propriété de leurs détenteurs. Verifone se réserve le droit de modifier ou supprimer sans préavis les caractéris souits. Toute reproduction ou utilisation de ce document sans autorisation préalable de Verifone est strictement interdite. **Verifone**®

19/50

#### 2.1 Demande d'autorisation à l'initiative du commerçant

■ Le terminal offre la possibilité de déclencher une demande d'autorisation pendant la saisie du montant à l'initiative du commerçant.

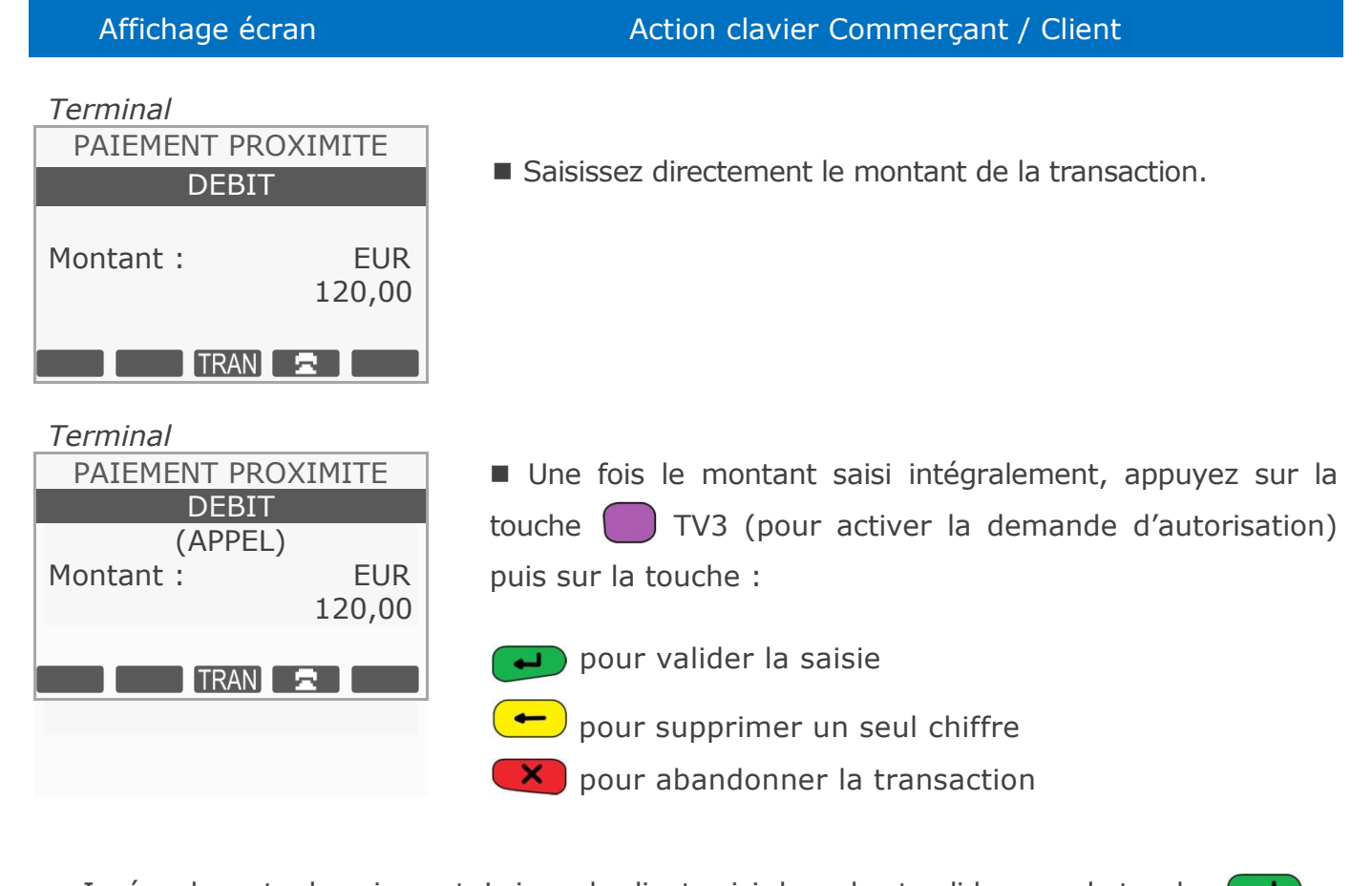

- Insérez la carte de paiement. Laissez le client saisir le code et valider avec la touche
- Le terminal effectue une demande d'autorisation au serveur d'autorisation.
- Le reste de la transaction se déroule comme une transaction de débit normal.

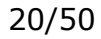

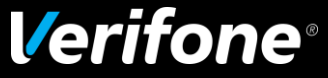

#### 2.2 Demande d'autorisation

■ La transaction se déroule comme une transaction de débit normale mais se termine par un appel au centre d'autorisation.

Si le forçage est autorisé, l'écran suivant apparaît :

| Affichage écran                                | Action clavier Commerçant / Client                                                                                                    |
|------------------------------------------------|----------------------------------------------------------------------------------------------------|
| TerminalCHOIX ACCEPTEUR ?APPEL AUTO ?FORCAGE ? | <ul> <li>Vous pouvez alors appuyer sur :</li> <li>ou pour déclencher l'appel au centre d'autorisation</li> </ul>                                                                                      |
| t VAL ↓                                        | TV3 puis  ou  pour continuer la transaction<br>sans appel au centre d'autorisation selon le positionnement de<br>la banque et sous la responsabilité du commerçant.<br>pour abandonner la transaction |
| Line suite de messages de                      | connovion s'affiche alors à l'écran jusqu'à avoir :                                                                                                    |

Une suite de messages de connexion s'affiche alors à l'écran jusqu'à avoir :

AUTOR EN COURS

- Message d'acheminement de l'appel
- PAIEMENT ACCEPTE
- ► Message d'acceptation du paiement

■ Si le centre est disponible, la demande d'autorisation s'effectue, aboutissant à l'acceptation ou au rejet de la transaction.

**Remarque :** Suivant le type de carte utilisée, le forçage n'est pas toujours proposé.

Si le forçage n'est pas autorisé, l'écran suivant apparaît :

| Affichage écran   | Action clavier Commerçant / Client     |  |
|-------------------|----------------------------------------|--|
| Terminal          |                                        |  |
| CHOIX ACCEPTEUR ? | Vous pouvez alors appuyer sur :        |  |
| APPEL AUTO ?      | ou 🏧 pour déclencher l'appel au centre |  |
|                   | d'autorisation                         |  |
| VAL               | pour abandonner la transaction         |  |

Ref : DOC252-117-FR-A REVA00 - Contact technique : hotline-bancaire.cdg@verifone.com , Site Internet : www.verifone.fr,

© 2014 Verifone, Inc. Tous droits réservés. Verifone, le logo Verifone est une marque déposée de Verifone aux Etats Unis et/ou dans d'autres pays. Toutes les autres marques commerciales ou images sont la propriété de leurs détenteurs. Verifone se réserve le droit de modifier ou supprimer sans préavis les caractéristiques et spécifications techniques des produits. Toute reproduction ou utilisation de ce document sans autorisation préalable de Verifone est strictement interdite.

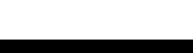

*Verifone*°

#### 2.3 Réponse à la demande d'autorisation

■ Autorisation accordée :

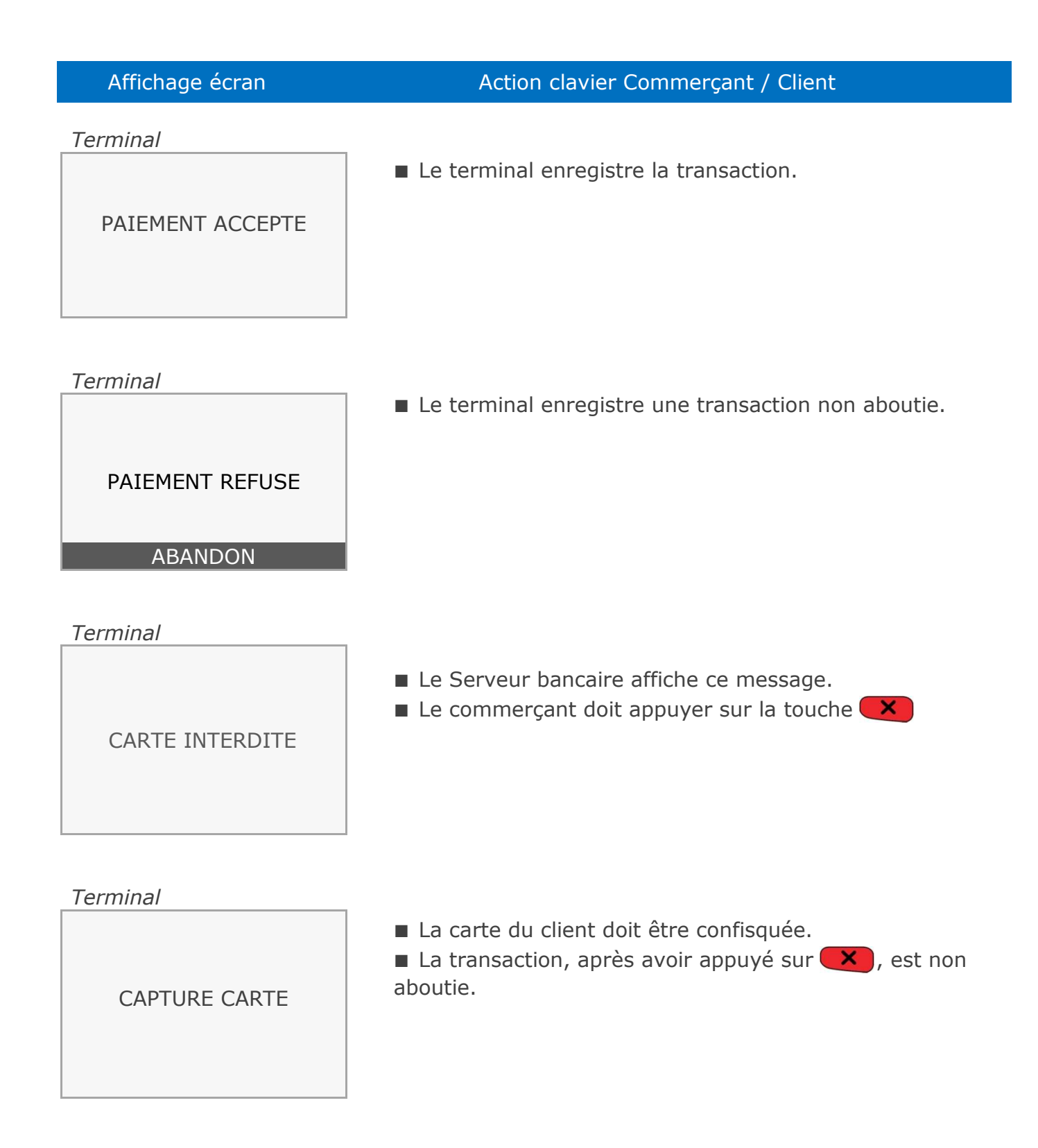

Ref : DOC252-117-FR-A REVA00 - Contact technique : hotline-bancaire.cdg@verifone.com , Site Internet : www.verifone.fr,

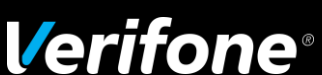

#### Affichage écran

#### Action clavier Commerçant / Client

► Appel phonie : Si le centre est indisponible, le terminal peut aussi demander au commerçant d'effectuer un 'appel phonie'', comme indiqué ci-dessous :

Terminal

| APPEL PHONIE ? |
|----------------|
| APPEL AUTO ? < |
| FORCAGE ?      |
|                |
| t VAL 🖡        |

#### Terminal

| APPEL PHONIE     |  |
|------------------|--|
| 4970112345678901 |  |

DATE : 31/05/13

ABANDON

Terminal

APPEL PHONIE APPELER LE

01.23.45.67.89

ABANDON

Terminal APPEL PHONIE NUM AUTO ? 123456 ■ Vous pouvez alors appuyer sur :

ou APPA pour déclencher l'appel au centre d'autorisation

TV3 puis ou pour continuer la transaction sans appel au centre d'autorisation selon le positionnement de la banque et sous la responsabilité du commerçant. pour abandonner la transaction

■ Le système d'acceptation affiche le message ci-contre comportant le numéro du client et la date de fin de validité de la carte. Ces informations doivent être transmises à la banque lors de l'appel téléphonique.

pour effectuer l'appel phonie

ou (LEHA) pour abandonner la transaction

■ Le système d'acceptation affiche le message ci-contre quand le centre d'autorisation a la possibilité de transmettre un numéro de téléphone au commerçant

pour effectuer l'appel phonie

ou APPA pour abandonner la transaction

■ Vous devez téléphoner au centre d'autorisation pour obtenir le numéro d'autorisation demandé par le terminal (de 2 à 6 caractères).

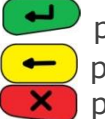

pour valider le numéro : la transaction est autorisée pour supprimer un seul chiffre pour abandonner la transaction

Ref : DOC252-117-FR-A REVA00 - Contact technique : hotline-bancaire.cdg@verifone.com , Site Internet : www.verifone.fr,

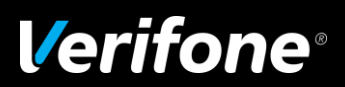

| Affichage écran  | Action clavier Commerçant / Client                               |
|------------------|------------------------------------------------------------------|
| Terminal         |                                                                  |
|                  | Le paiement est refusé, vous pouvez appuyer sur :                |
| PAIEMENT REFUSE  | ou every pour abandonner la transaction                          |
| FORCAGE          |                                                                  |
| Terminal         |                                                                  |
| BANCAIRE         | ■ Le commerçant doit passer sa carte dans le lecteur piste       |
| CARTE COMMERCANT | pour valider la transaction sans appel au centre d'autorisation. |
|                  | ou APPA pour abandonner la transaction                           |
| ABANDON          |                                                                  |

**Remarque :** Le forçage n'est pas proposé en cas de réponse positive obligatoire ou si le centre de téléparamétrage n'a pas autorisé le forçage.

2 : dans le cas d'un forçage, le commerçant n'est pas couvert par sa banque en cas de fraude.

**Réponse positive obligatoire :** Suivant la raison d'appel au centre d'autorisation, le système d'acceptation peut décider d'accepter seulement une réponse positive du centre d'autorisation. Dans ce cas, l'accepteur ne pourra pas forcer la transaction. Une réponse positive du centre d'autorisation est attendue dans les cas suivants :

- La carte du client n'est pas dans la liste des BINs (liste des cartes acceptées)
- La carte du client est surveillée dans la liste des BINs
- La carte du client est soumise à un appel systématique (code service)
- La carte du client est surveillée dans la liste de contrôle

Néanmoins, il sera toujours possible d'effectuer un appel manuel (appel phonie) au centre d'autorisation sauf dans le cas d'une carte porteur absente de la liste des BINs

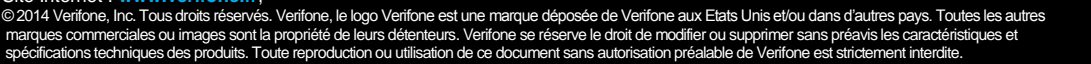

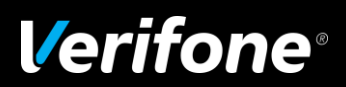

#### 2.4 Echec de la connexion à la demande d'autorisation

Lorsqu'il y a échec de la connexion au serveur bancaire, abandon de la transaction par le commerçant.

■ Dans le cas d'un échec de connexion et si le téléparamétrage le permet, il est possible d'effectuer un forçage. Le message suivant est affiché :

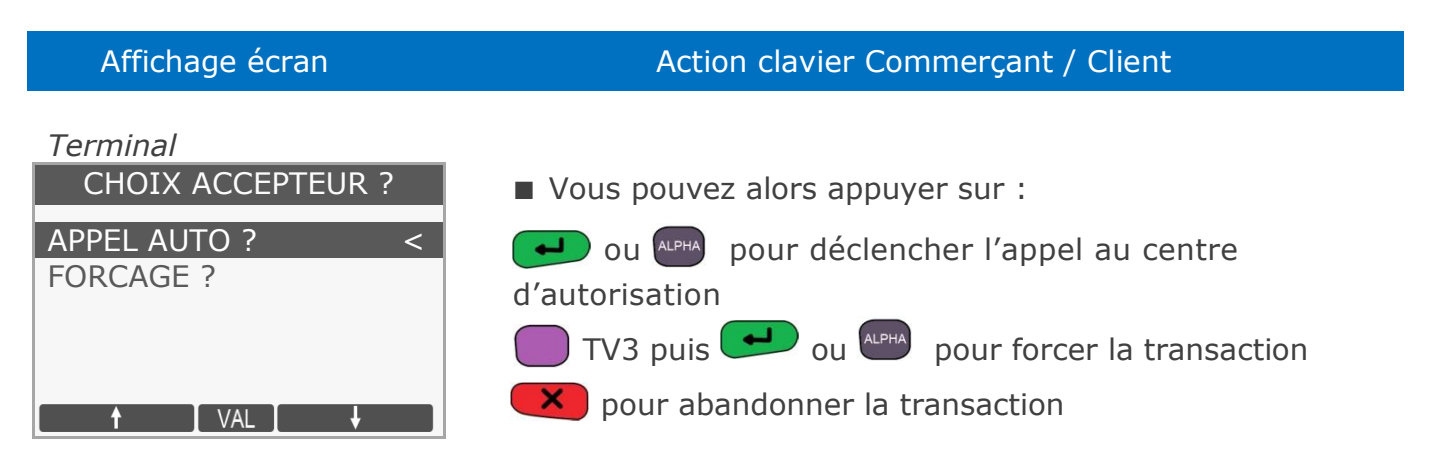

■ Dans le cas d'un échec de connexion et après interdiction de forçage par le serveur de téléparamétrage :

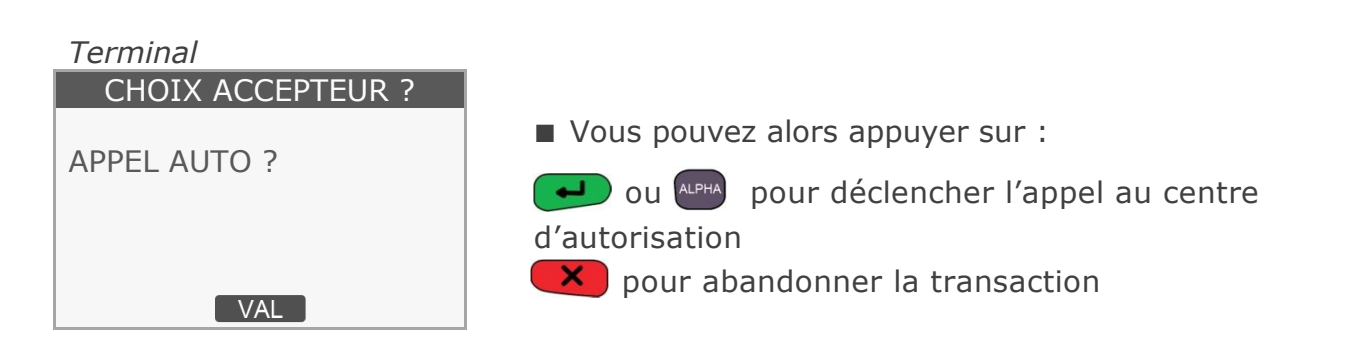

: DOC252-117-FR-A REVA00 - Contact technique : hotline-bancaire.cdg@verifone.com , Internet : www.verifone.fr,

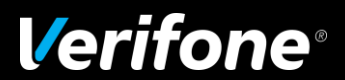

## 3 Annulation d'une transaction

- Pour annuler une transaction, vous disposez de deux possibilités :
  - soit à partir du menu raccourcis :

Appuyez sur TV2 pour activer l'annulation de transaction.

- soit à partir du menu principal.

| Affichage écran                                                                                                    | Action clavier Commerçant / Client                                                                                                    |
|----------------------------------------------------------------------------------------------------|----------------------------------------------------------------------------------------------------|
| Terminal<br>19/04/2013<br>VeriFone                                                                                                    | <ul> <li>A partir de l'écran de veille, Appuyez une fois sur la touche</li> <li>ou en pour accéder au menu principal</li> </ul>                                                                                           |
| DUP ANN MENU TOT PRE                                                                                                    |                                                                                                    |
| MENU PRINCIPAL<br>1 TRANSACTION<br>2 APPLICATION<br>3 SYSTEME<br>4 ACCEPTEUR<br>5 MAINTENANCE<br>6 TELEMAINTENANCE<br>← ↑ VAL ↓ →                 | Appuyez une seconde fois sur ou appuyez une seconde fois sur ou appuyez une valider et accéder au menu "TRANSACTION"                                                                                                    |
| Terminal<br>MENU TRANSACTION<br>1 DUPLICATA<br>2 ANNULATION<br>3 CREDIT<br>4 DEBIT PARTAGE<br>5 ANNUL DERNIER<br>6 PREAUTORISATION<br>← 1 VAL ↓ → | <ul> <li>L'appareil affiche un menu comprenant 6 lignes.</li> <li>On déroule le menu en appuyant sur les touches TV2 ou TV3 afin de sélectionner l'option "ANNULATION" puis on valide avec la touche e ou area</li> </ul> |

Ref : DOC252-117-FR-A REVA00 - Contact technique : hotline-bancaire.cdg@verifone.com ,

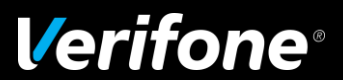

#### Affichage écran

#### Action clavier Commerçant / Client

Terminal

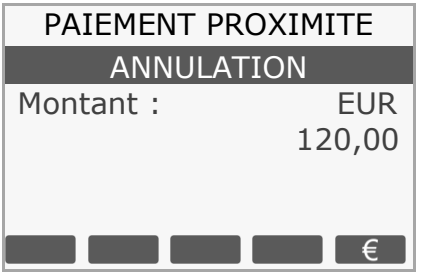

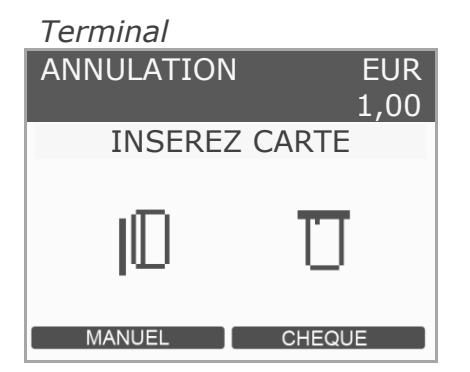

Terminal

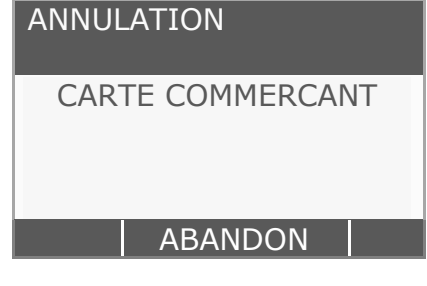

Terminal

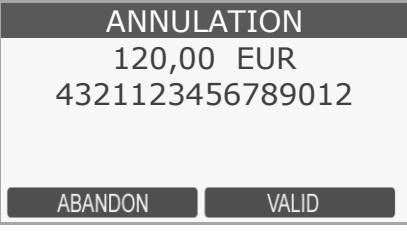

Terminal

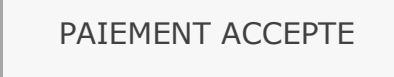

■ Saisissez le montant de la transaction à annuler

- pour valider le montant
- TV3 pour choisir la devise (si autre que l'Euro)
- pour abandonner la transaction

■ Introduisez la carte du client dans le lecteur puce ou passez celle-ci dans le lecteur piste.

TV1 ou TV2 pour passer en paiement manuel (VAD)

TV3 ou TV4 pour payer par chèque

pour abandonner la transaction

Dans le cas manuel, saisir le numéro de la carte client ainsi que sa date d'expiration.

- Passez votre carte commerçant dans le lecteur de piste magnétique
- pour abandonner la transaction

Après avoir passé la carte commerçant, le montant de la transaction à annuler et le numéro de la carte du client s'affichent.

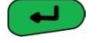

🗩 pour valider la transaction

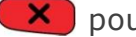

🔀 pour abandonner la transaction

■ La transaction d'annulation a bien été effectuée. Deux tickets sont imprimés. Le premier à remettre au client et le second à conserver par le commerçant.

Ref : DOC252-117-FR-A REVA00 - Contact technique : hotline-bancaire.cdg@verifone.com , Internet : www.verifone.fr,

© 2014 Verifone, Inc. Tous droits réservés. Verifone, le logo Verifone est une marque déposée de Verifone aux Etats Unis et/ou dans d'autres pays. Toutes les autres marques commerciales ou images sont la propriété de leurs détenteurs. Verifone se réserve le droit de modifier ou supprimer sans préavis les caractéristiques et spécifications techniques des produits. Toute reproduction ou utilisation de ce document sans autorisation préalable de Verifone est strictement interdite.

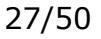

Verifone<sup>®</sup>

#### 4 Transaction crédit

Cette application débite le compte du commerçant

- Pour faire cette transaction, vous disposez de deux possibilités :
- soit à partir du menu raccourcis :

Appuyez sur **#** puis composez **13** pour activer la transaction de crédit.

- soit à partir du menu principal.

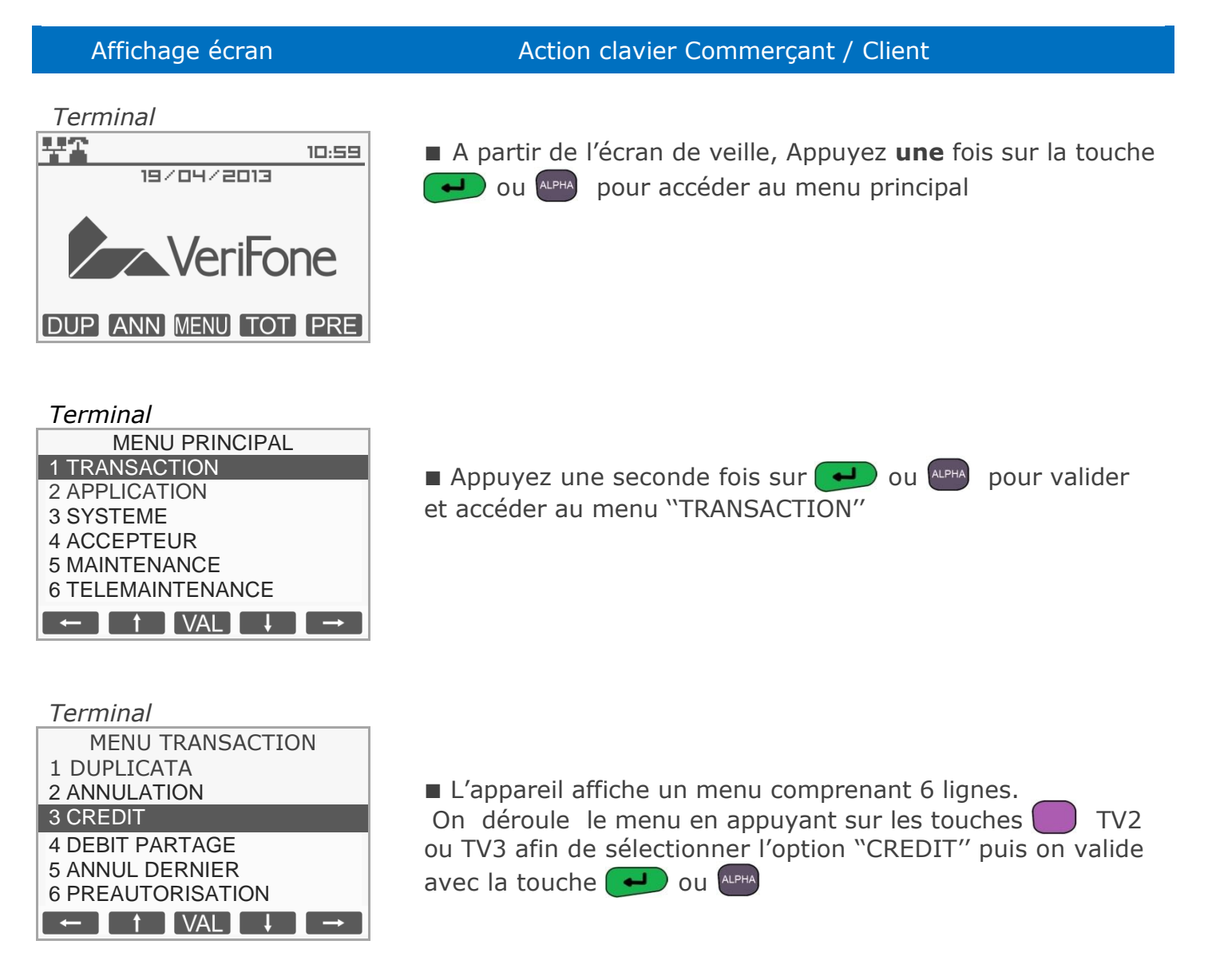

Ref : DOC252-117-FR-A REVA00 - Contact technique : hotline-bancaire.cdg@verifone.com , Site Internet : www.verifone.fr,

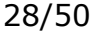

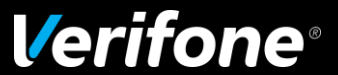

#### 5 Transaction annulation

Cette application annule une transaction aboutie

- Pour faire cette transaction, vous disposez de deux possibilités :
- soit à partir du menu raccourcis :

Appuyez sur **#** puis composez **11** pour activer la transaction d'annulation.

- soit à partir du menu principal.

MANUEL CHEQUE

ANNULATION

ABANDON

PAIEMENT ACCEPTE

Terminal

Terminal

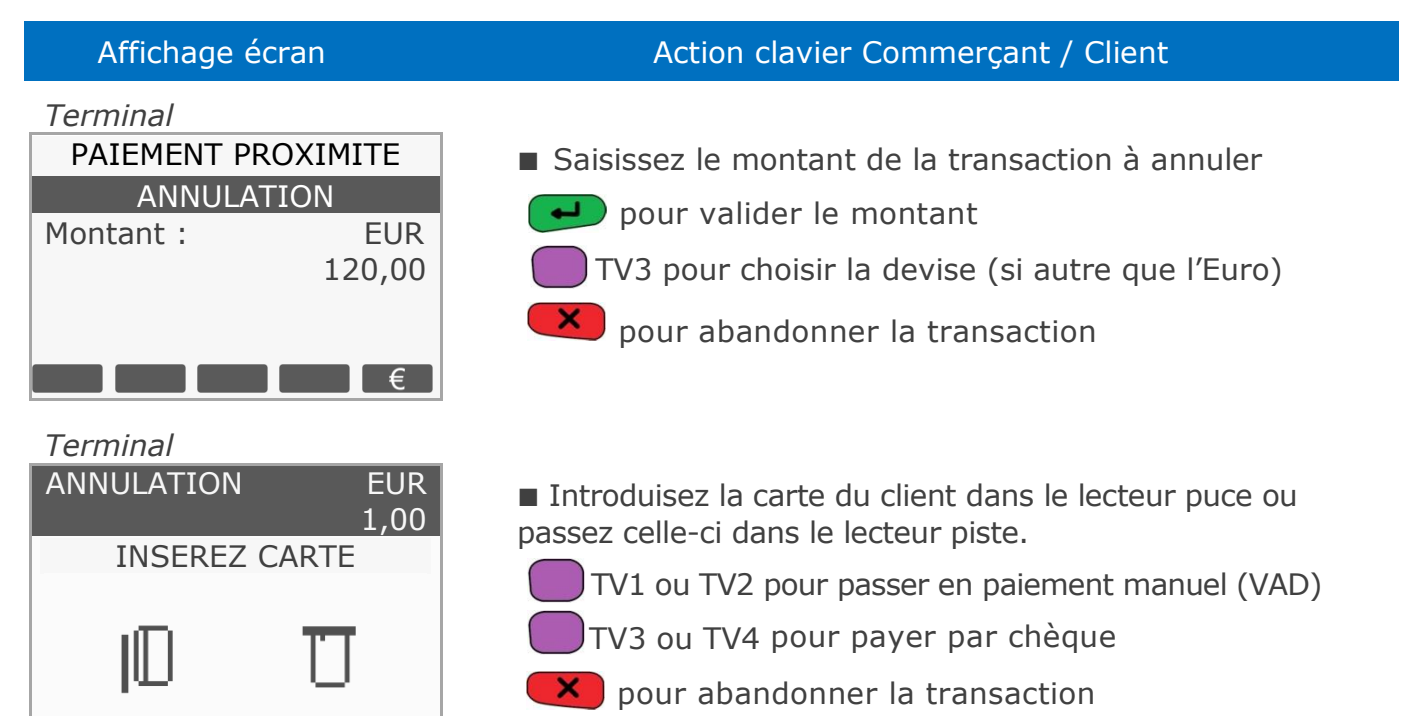

Dans le cas manuel, saisir le numéro de la carte client ainsi que sa date d'expiration.

Passez votre carte commerçant dans le lecteur de piste magnétique

pour abandonner la transaction

■ La transaction d'annulation a bien été effectuée. Deux tickets sont imprimés. Le premier à remettre au client et le second à conserver par le commerçant.

Ref : DOC252-117-FR-A REVA00 - Contact technique : hotline-bancaire.cdg@verifone.com , Site Internet : www.verifone.fr,

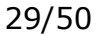

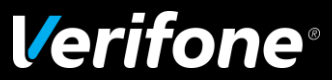

#### 6 Transaction non aboutie

■ Si l'accepteur a activé l'impression du ticket de transaction non aboutie, le système d'acceptation imprimera un ticket de transaction non aboutie pour tout incident lors de l'exécution d'une transaction Débit, Crédit ou Annulation.

■ Deux tickets sont imprimés. Ils comportent un signe <u>A</u> et la mention 'ABANDON'' Dans ce cas le paiement est refusé.

Ref : DOC252-117-FR-A REVA00 - Contact technique : hotline-bancaire.cdg@verifone.com , Site Internet : www.verifone.fr,

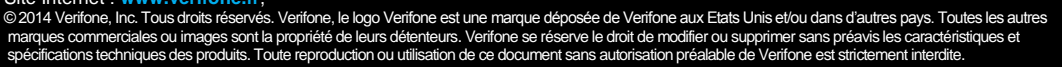

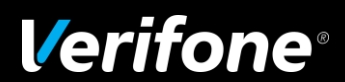

## 7 Sélection du contexte de paiement

#### 7.1 Sélection du commerçant en mode multi-accepteurs

■ Dans le cas où votre terminal est partagé entre plusieurs commerçants et si le mode de fonctionnement multi-accepteurs est activé, le système proposera le menu suivant quelle que soit la carte insérée dans votre terminal.

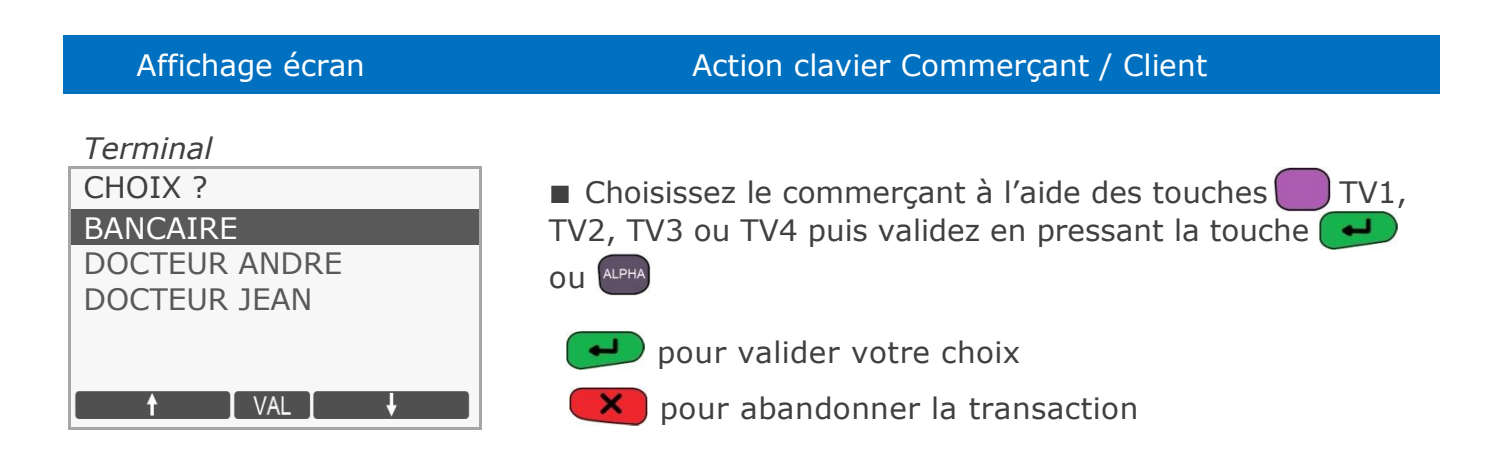

**Remarque :** Les noms des docteurs André et Jean sont donnés à titre d'exemple et sont modifiables dans le menu commerçant.

#### 7.2 Sélection d'une application à partir d'un terminal sans PINpad

■ Dans le cas où votre terminal possède plusieurs applicatifs (ex : CB, Débit Crédit,...), le terminal peut proposer au client le type de paiement qu'il souhaite utiliser pour payer.

#### Affichage écran

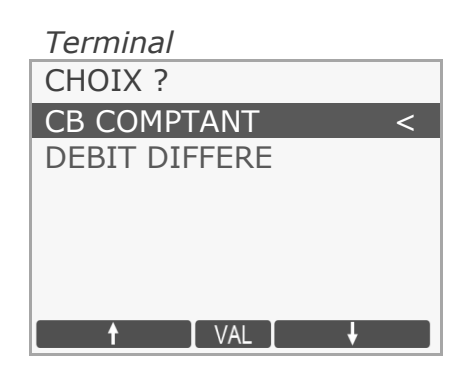

#### Action clavier Commerçant / Client

■ Lorsque la carte est introduite (après avoir saisi un montant), le terminal détecte les applications disponibles sur celle-ci (ex : CB, Débit Crédit,...).

■ Le client doit choisir une application et valider son choix sur le terminal.

TV1, TV2, TV3 ou TV4 pour sélectionner l'application

pour valider votre choix

Ref : DOC252-117-FR-A REVA00 - Contact technique : hotline-bancaire.cdg@verifone.com , Site Internet : www.verifone.fr,

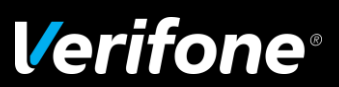

#### Sélection d'une application à partir d'un terminal avec PINpad 7.3

| Affichage écran                          | Action clavier Commerçant / Client                                                                                                    |
|------------------------------------------|----------------------------------------------------------------------------------------------------|
| <i>Terminal</i><br>SELECTION APPLI       | <ul> <li>Lorsque la carte est introduite (après avoir saisi un<br/>montant), le terminal détecte les applications disponibles</li> </ul>                         |
| Choix client<br>en cours                 | sur celle-ci (ex : CB, Débit Crédit,).                                                                                                    |
| UTILISEZ PINPAD                          |                                                                                                    |
| PINpadCHOIX CLIENT ?CB COMPTANTCB CREDIT | Le PINpad propose successivement les différentes<br>applications. Pour choisir une application le client doit<br>appuyer sur les touches  u  à partir du PINpad. |
|                                          | Le client doit valider le choix de l'application avec la touche du PINpad.                                                                                       |

**Remarque :** s'il n'y a qu'une application sur la carte, ce choix n'est pas proposé.

Ref : DOC252-117-FR-A REVA00 - Contact technique : hotline-bancaire.cdg@verifone.com ,

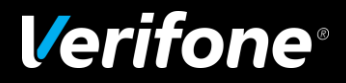

#### 7.4 Choix de la langue

■ Si une carte étrangère est introduite dans votre terminal et que la langue du porteur de la carte est connue par le terminal, celle-ci est sélectionnée par défaut.

Si le terminal ne connaît pas cette langue, le client se voit proposer des messages en anglais et en français. C'est au client de choisir une langue qu'il connaît.

Sélection à partir d'un terminal sans PINpad

# Affichage écran Action clavier Commerçant / Client Terminal • Le client doit choisir sa langue à l'aide des touches CHOIX LANGUE ? • Le client doit choisir sa langue à l'aide des touches en <</td> de it es fr VAL

#### 7.4.1 Sélection à partir d'un terminal équipé d'un PINpad

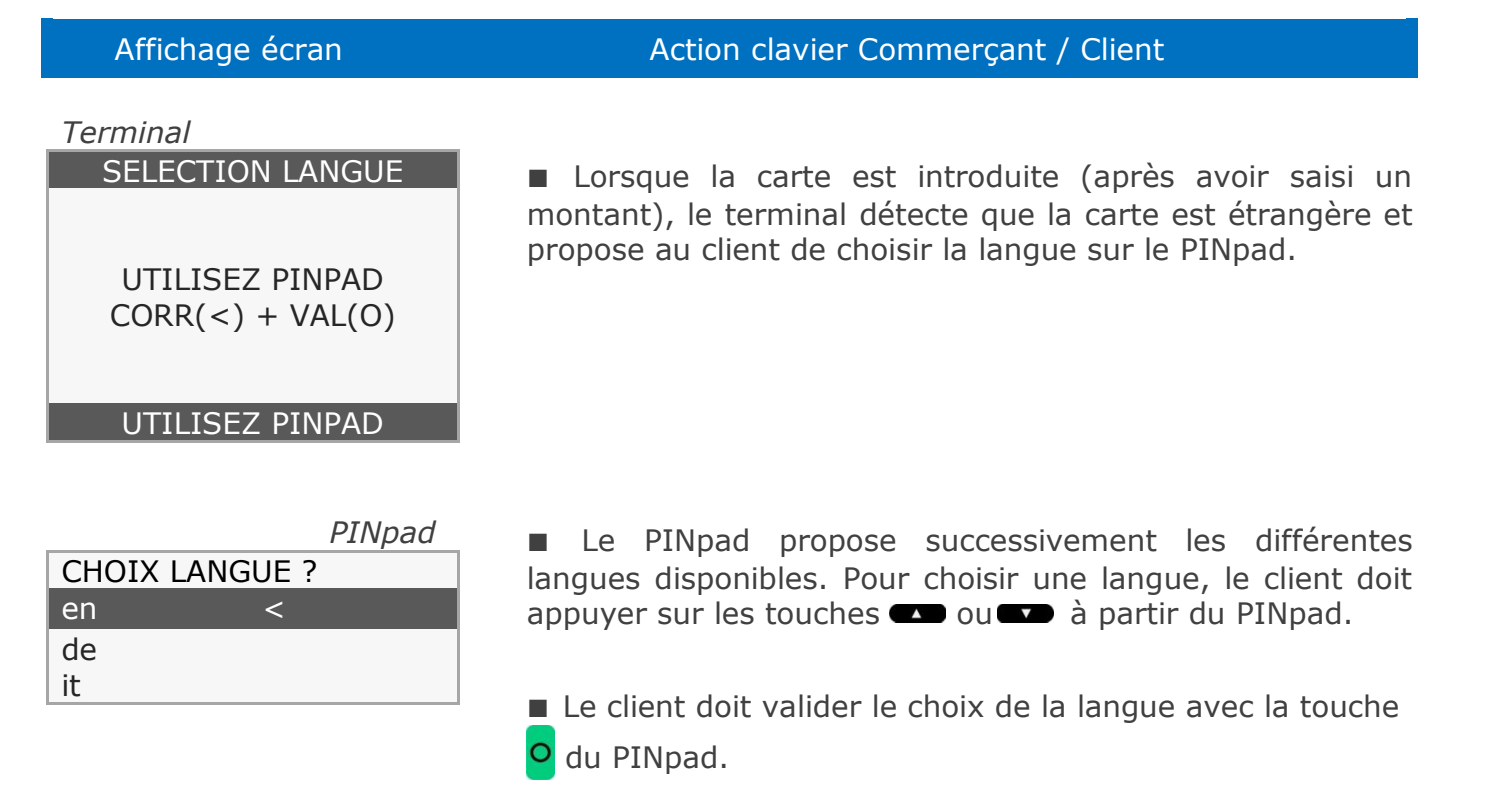

Ref : DOC252-117-FR-A REVA00 - Contact technique : hotline-bancaire.cdg@verifone.com , Site Internet : www.verifone.fr,

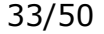

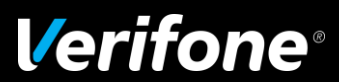

#### 7.5 Choix de la devise

■ En environnement multidevises (ex. zones frontalières), les devises acceptées par le terminal sont disponibles à partir de l'option reference qui correspond à la touche reference TV4 qui apparait sur la dernière ligne du terminal à la saisie du montant de la transaction.

#### Affichage écran

#### Action clavier Commercant / Client

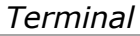

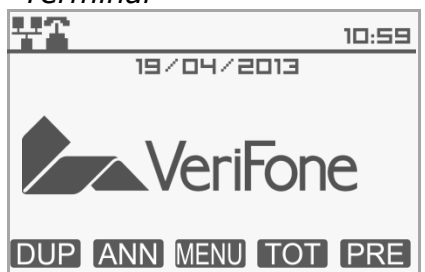

A partir de l'écran de veille, saisissez directement le montant de la transaction.

défaut La monnaie par (ex. L'euro "EUR") est automatiquement sélectionnée.

#### Terminal

| PAIEMENT PROXIMITE |        |  |
|--------------------|--------|--|
| DEBIT              |        |  |
| Montant :          | XPF    |  |
|                    | 120,00 |  |
|                    |        |  |
| TRAN               | €      |  |

Une fois le montant saisi intégralement, appuyez successivement sur la touche **TV4** afin de sélectionner la devise de votre choix. (Ici XPF).

■ Le montant a été automatiquement converti dans la devise sélectionnée.

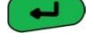

🟓 pour valider le montant

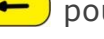

🗲 ) pour ressaisir le montant

pour abandonner la transaction

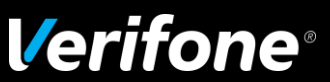

34/50

#### 8 Duplicata d'une transaction

- Pour faire cette opération, vous disposez de deux possibilités :
  - soit à partir du menu raccourcis :
    - Appuyez sur **TV1** pour activer le duplicata d'une transaction.
- soit à partir du menu principal.

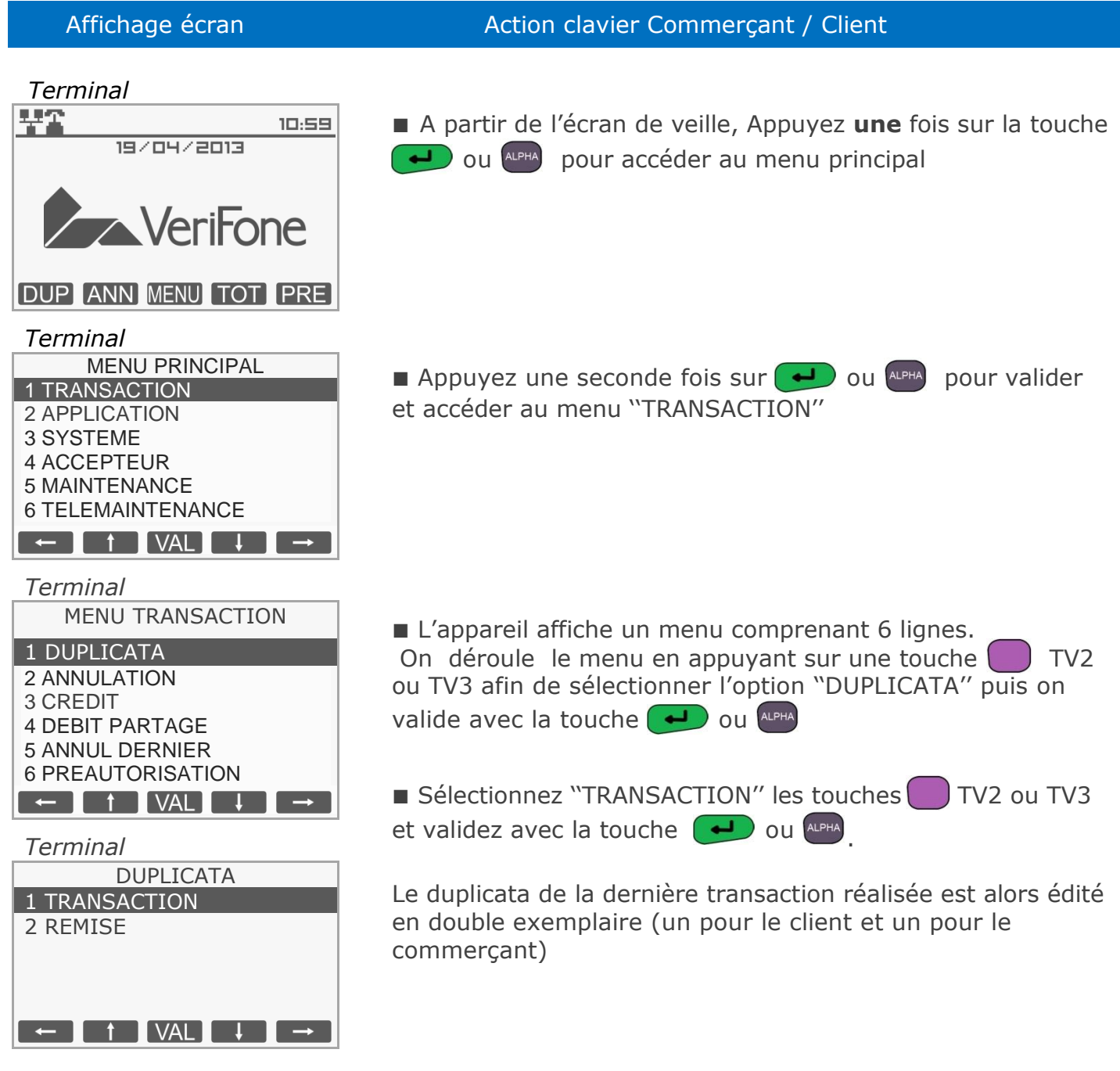

Ref : DOC252-117-FR-A REVA00 - Contact technique : hotline-bancaire.cdg@verifone.com , Site Internet : www.verifone.fr,

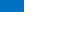

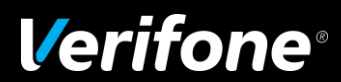

#### 9 Télécollecte des transactions

■ Les transactions de toutes les applications présentes sur le terminal sont télécollectées automatiquement à une heure programmée par votre banque.

Vérifiez en début de journée que les transactions de la veille ont bien été transmises au centre de télécollecte.

Un ticket de compte rendu doit être édité avec le total de la journée, et un numéro de remise doit être mentionné ainsi que le message "TRANSMISSION REUSSIE".

Si ce n'est pas le cas, suivez la procédure décrite ci-dessous 'Appel manuel au centre de télécollecte''.

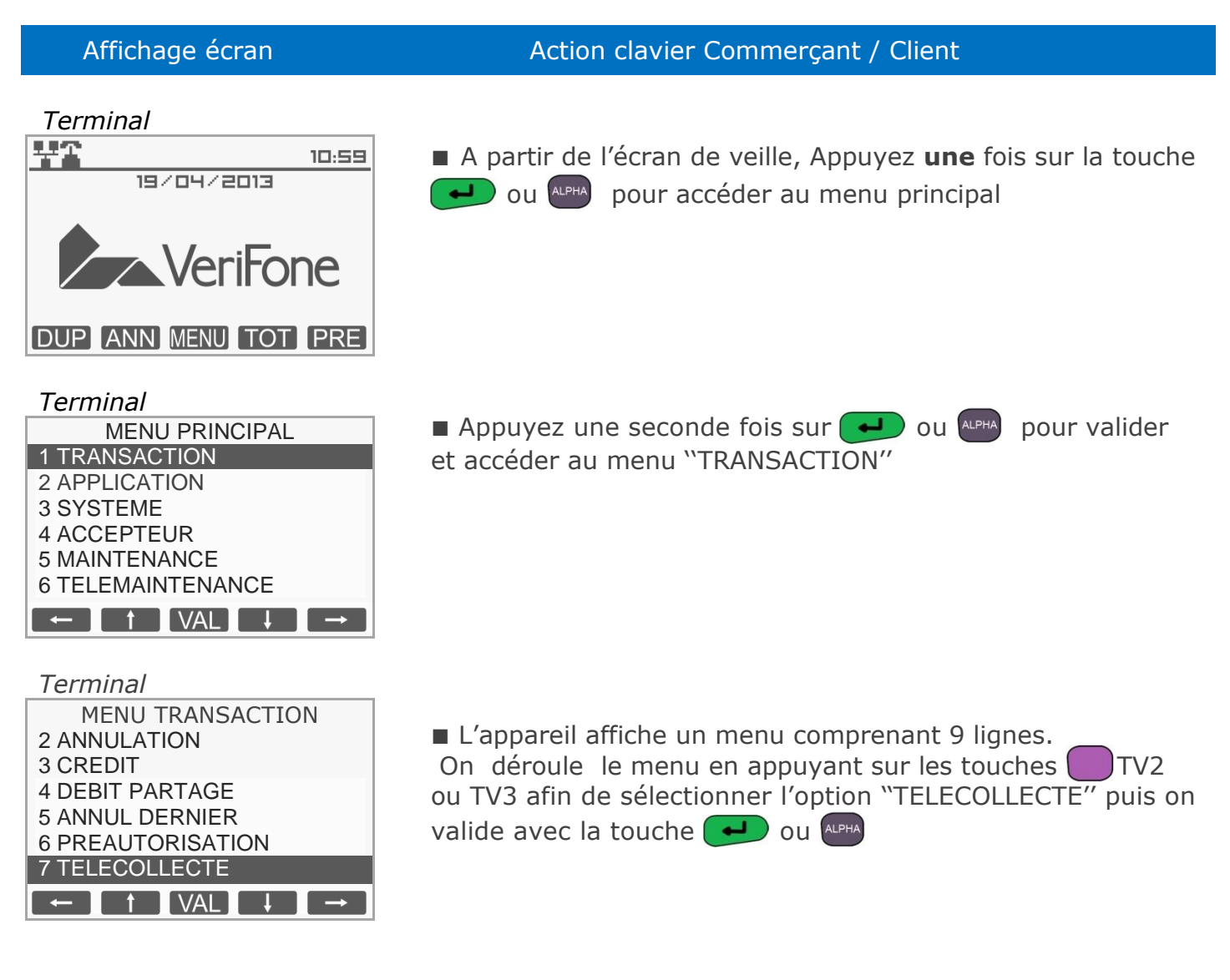

Ref : DOC252-117-FR-A REVA00 - Contact technique : hotline-bancaire.cdg@verifone.com , Site Internet : www.verifone.fr, 2014/Verse las Zer drait researche Verifage la lage Verifage and versearche da Verifage aux Etate Unit attact dage di

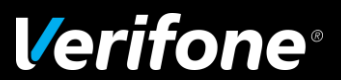

■ Lors de l'appel au centre de télécollecte, le système d'acceptation affiche différents messages liés à la connexion. Une fois la connexion réussie le terminal affiche les messages suivants :

| Affichage écran                             | Action clavier Commerçant / Client                                                                                                 |
|---------------------------------------------|----------------------------------------------------------------------------------------------------|
| <i>Terminal</i><br>BANCAIRE                 | La connexion a bien été établie entre le terminal et le                                                                            |
| TELECOLLECTE                                | serveur de télécollecte.                                                                                                    |
| CONNEXION OK                                |                                                                                                    |
|                                             |                                                                                                    |
| Terminal                                    |                                                                                                    |
| BANCAIRE                                    | Le terminal affiche le code devise de la remise et le<br>nombre de transactions transmises sur le nombre total de<br>transactions. |
| TELECOLLECTE<br>REMISE EUR<br>000027/000110 |                                                                                                    |

■ Un ticket de compte rendu de toutes les applications présentes sur le terminal est édité avec la mention 'APPEL REUSSI''.

Si ce n'est pas le cas, recommencez l'opération de télécollecte.

Ref : DOC252-117-FR-A REVA00 - Contact technique : hotline-bancaire.cdg@verifone.com , Site Internet : www.verifone.fr,

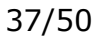

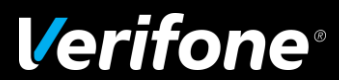

## 10 Edition des totaux par type d'application

#### **10.1 Edition des totaux par application**

- Pour faire cette opération, vous disposez de deux possibilités :
- soit à partir du menu raccourcis :

Appuyez sur la touche # puis composez 16 pour activer l'édition des totaux.

- soit à partir du menu principal.

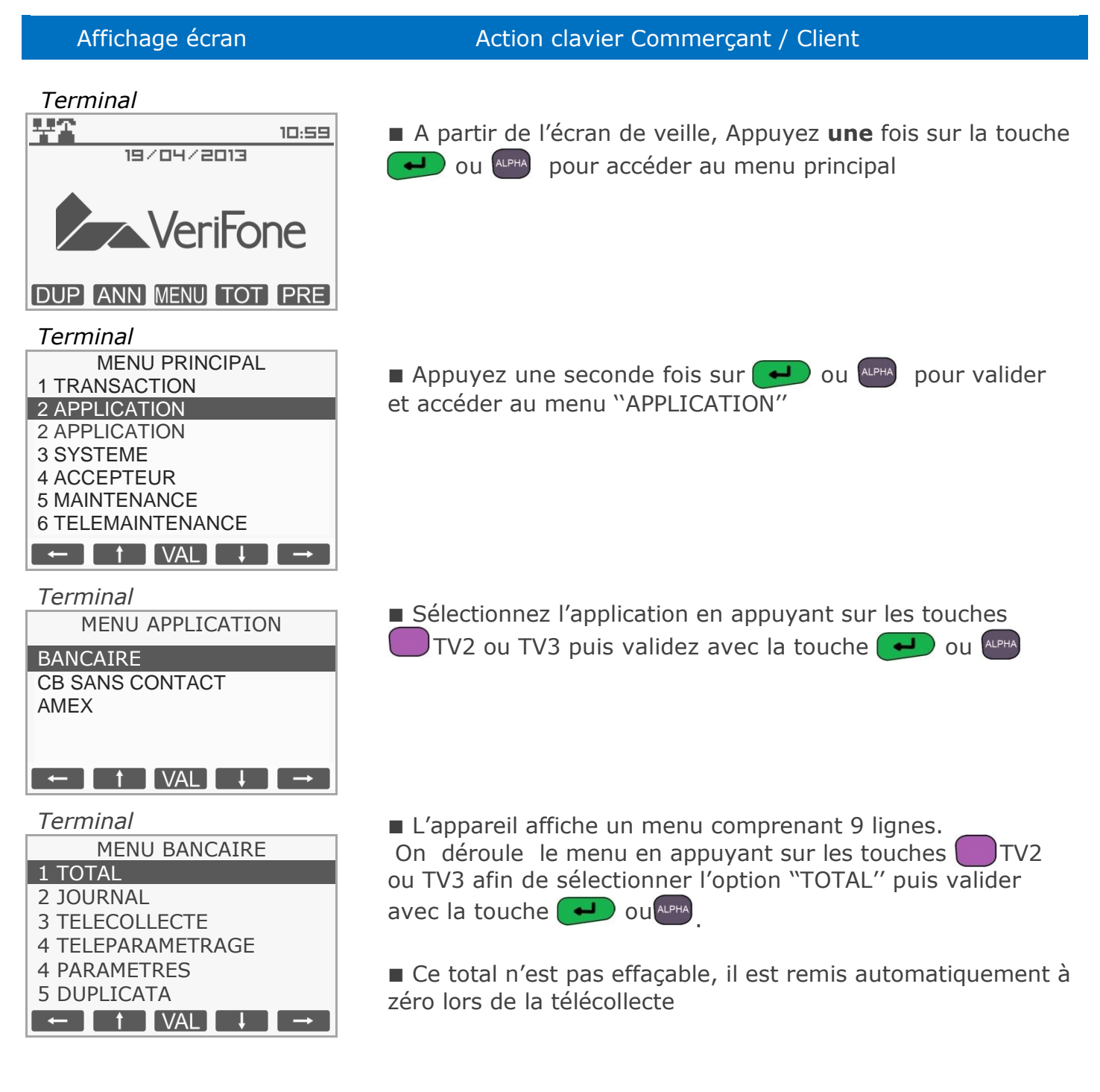

Ref : DOC252-117-FR-A REVA00 - Contact technique : hotline-bancaire.cdg@verifone.com , Site Internet : www.verifone.fr,

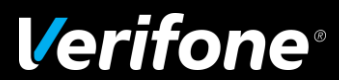

#### 10.2 Edition des totaux de toutes les applications

- Pour faire cette opération, vous disposez de deux possibilités :
- soit à partir de l'écran d'accueil :
- Appuyez sur **TV3** pour activer l'édition des totaux.
- soit à partir du menu principal.

## Affichage écran Action clavier Commerçant / Client

#### Terminal

Terminal

Terminal

**3 CREDIT** 

**4 DEBIT PARTAGE** 

5 ANNUL DERNIER 6 PREAUTORISATION

7 TELECOLLECTE 8 TOTAL APPLI

**1 TRANSACTION** 

2 APPLICATION 3 SYSTEME 4 ACCEPTEUR 5 MAINTENANCE 6 TELEMAINTENANCE

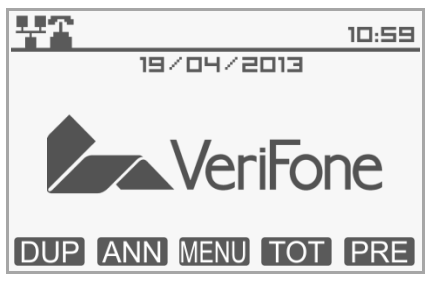

MENU PRINCIPAL

 $\leftarrow \qquad \uparrow \qquad \forall AL \qquad \downarrow \qquad \rightarrow$ 

MENU TRANSACTION

 $\leftarrow \uparrow VAL \downarrow \rightarrow$ 

A partir de l'écran de veille, Appuyez une fois sur la touche
 ou web pour accéder au menu principal

■ Appuyez une seconde fois sur → ou → pour valider et accéder au menu ``TRANSACTION''

L'appareil affiche un menu comprenant 9 lignes.
 On déroule le menu en appuyant sur les touches TV2 ou TV3 afin de sélectionner l'option "TOTAL APPLI" puis valider avec la touche ou

Ref : DOC252-117-FR-A REVA00 - Contact technique : hotline-bancaire.cdg@verifone.com , Site Internet : www.verifone.fr,

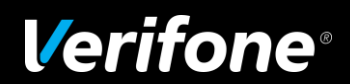

## 11 Edition du journal

Il est possible d'imprimer un ticket journal des transactions d'une application effectuées depuis la dernière télécollecte.

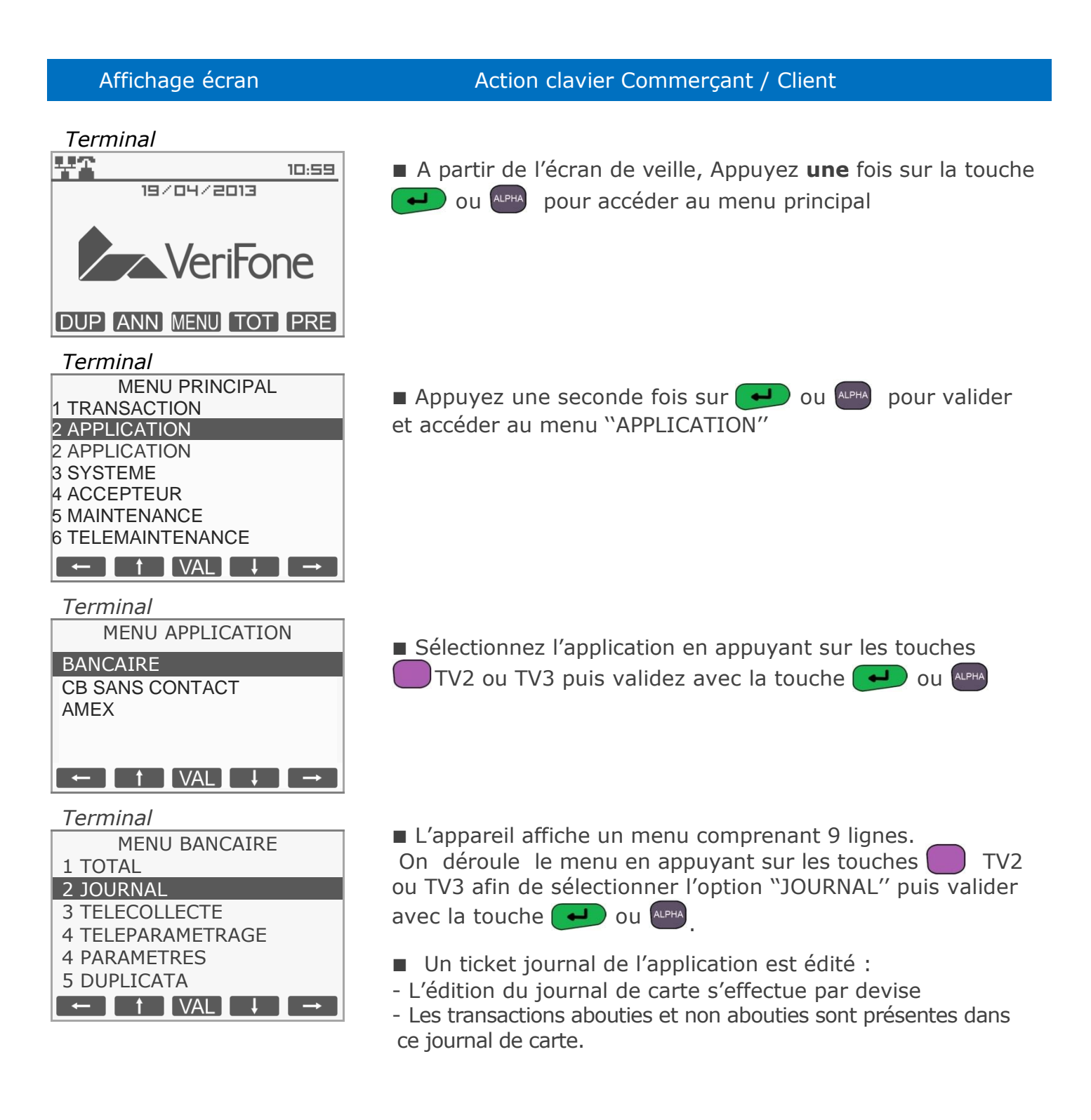

Ref : DOC252-117-FR-A REVA00 - Contact technique : hotline-bancaire.cdg@verifone.com , Site Internet : www.verifone.fr,

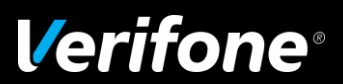

#### 12 Réglage de l'appareil

■ Votre terminal est configuré par votre mainteneur lors de l'installation.

 Néanmoins, si vous souhaitez modifier les réglages, notamment le contraste de l'affichage, le clavier et l'impression, vous pouvez le faire en partant de l'écran de veille.

#### 12.1 Réglages

A partir de l'écran de veille, Appuyez **une** fois sur la touche  $\checkmark$  ou  $\checkmark$  pour accéder au menu principal, sélectionnez "SYSTEME" à l'aide les touches TV2 ou TV3, validez avec la touche  $\checkmark$  ou  $\checkmark$ , puis sélectionnez "REGLAGES".

#### Réglages disponibles :

- **REGION** (date, heure, langue, monnaie, logo),
- COMMUNICATION (modem, Ethernet, GPRSs),
- AFFICHEUR (contraste écran, rétroéclairage),
- **IMPRIMANTE** (contraste impression, taille caractères), CLAVIER (bip de saisie, raccourcis)...

Une fois sélectionné, utilisez les touches TV1, TV2, TV3, TV4 & ALPHA pour régler la fonction choisie.

#### 12.2 Date et heure

A partir de l'écran de "REGLAGES" validez avec la touche 🛃 ou 🔤 sur "REGION" et validez avec la touche 🚽 ou 🔤 sur "DATE ET HEURE".

A l'apparition de la date, entrez la date du jour (JJMMAA qui correspond au jour, mois et année en cours) puis appuyez sur 
ou
TV3, TV4 pour valider la saisie ou sur
TV1, TV2 ou
pour abandonner.

A l'apparition de l'heure, entrez l'heure en cours (HHMMSS qui correspond aux heures, minutes et secondes en cours) puis appuyez sur 
pour valider la saisie ou sur
TV1, TV2 ou 
pour abandonner.

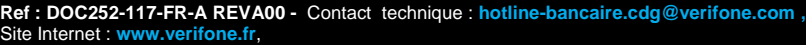

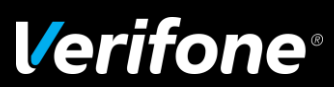

#### 12.3 Modem : Standard

■ Si vous disposez d'un standard sur votre installation téléphonique, ce réglage vous permet de définir un numéro de standard.

A partir de l'écran de "REGLAGES" sélectionnez "COMMUNICATION " puis "ACCES PRINCIPAL", puis "MODEM RTC", puis "STANDARD" à l'aide à l'aide les touches TV2 ou TV3 et validez avec la touche

Saisissez le numéro du standard et appuyez sur :

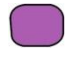

TV1 ou TV2 pour insérer une lpha

- 📕 TV3 ou TV4 pour insérer une 🜈
- Provide the second second sec
- pour valider le numéro
- pour supprimer un seul chiffre
  - 🗙 pour abandonner

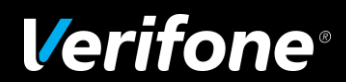

#### 12.4 Personnalisation du ticket de transaction client

Cette fonction vous permet de formuler un message de remerciement ou d'annoncer un événement à venir sur l'exemplaire du ticket de transaction que vous remettez à votre client.

| Affichage écran                                                                                                    | Action clavier Commerçant / Client                                                                                                    |
|----------------------------------------------------------------------------------------------------|----------------------------------------------------------------------------------------------------|
| Terminal<br>19/04/2013<br>VeriFone                                                                                                    | A partir de l'écran de veille, Appuyez <b>une</b> fois sur la touche<br>ou applieur accéder au menu principal                                                                                               |
| DUP ANN MENU TOT PRE<br>Terminal<br>MENU PRINCIPAL<br>1 TRANSACTION<br>2 APPLICATION<br>3 SYSTEME<br>4 ACCEPTEUR<br>5 MAINTENANCE<br>6 TELEMAINTENANCE | Sélectionnez "ACCEPTEUR" en appuyant sur les touches<br>TV2 ou TV3 puis validez avec la touche ou area<br>ou                                                                                                |
| PUBLIC       1 ACCEPTEUR ACTIF       2 TOTAL       3 COMPTE       4 TICKET       5 RENOMMER       6 LOGO AFFICHAGE       ←     t       VAL     →       | <ul> <li>Sélectionnez "TICKET" en appuyant sur les touches</li> <li>TV2 ou TV3 puis validez avec la touche  ou </li> </ul>                                                                                  |
| Terminal<br>TICKET<br>1 ENTETE<br>2 PIED<br>3 LOGO<br>← ↑ VAL ↓ →                                                                                      | L'appareil affiche un menu comprenant 3 lignes.<br>On déroule le menu en appuyant sur les touches TV2<br>ou TV3 afin de sélectionner l'option "ENTETE" ou "PIED" puis<br>on valide avec la touche  ou appl. |

Ref : DOC252-117-FR-A REVA00 - Contact technique : hotline-bancaire.cdg@verifone.com ,

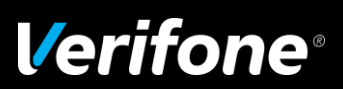

# Moyen de paiement électronique bancaire

#### Affichage écran

| Terminal |       |       |    |    |
|----------|-------|-------|----|----|
| ALPH/    | ANUME | RIQUE |    |    |
| EI       | NTETE | LIGNE | 1  | ?  |
|          |       |       |    |    |
|          |       |       |    |    |
|          |       |       |    |    |
|          |       | ()    | ٩B | C) |
| SYMBOL   | 123   | MIN   |    |    |

#### Action clavier Commercant / Client

Saisissez votre texte à l'aide du clavier Alphanumérique (lettre de A à Z, associées aux touches numériques. Chaque touche numérique est associée à un chiffre, à des symboles et plusieurs lettres majuscule et minuscule)

Le défilement des symboles s'effectue grâce à l'appui successif de la touche.

La touche "O" est un caractère blanc ou espace

TV1 ou TV2 pour insérer un symbole

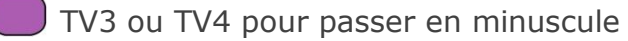

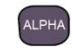

pour passer en numérique

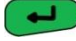

pour valider la saisie et passer à la ligne suivante

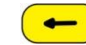

🗲 ) pour supprimer un seul caractère

× pour abandonner

Vous pouvez saisir 5 lignes d'en tête de 24 caractères et 2 lignes de pied du ticket.

| Terminal |
|----------|
| TICKET   |
| 1 ENTETE |
| 2 PIED   |
| 3 LOGO   |
|          |
|          |
|          |

Une fois la saisie effectuée et validée, le terminal revient alors au menu "TICKETS"

**Remarque :** le choix "LOGO" n'est valide que si votre terminal a été chargé précédemment de cette application. Dans ce cas, sélectionner la fonction "LOGO" appuyer sur la touche correspondant à "OUI", sélectionner votre logo TV1 ou TV4 puis valider avec la

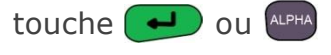

DOC252-117-FR-A REVA00 - Contact technique : hotline-bancaire.cdg@verifone.com ,

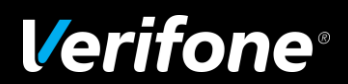

## Moyen de paiement sans contact

#### Effectuer une transaction de débit 1

#### 1.1 Effectuer une transaction de débit avec une carte sans contact

| Affichage écran               | Action clavier Commerçant / Client                                                                                                    |
|-------------------------------|----------------------------------------------------------------------------------------------------|
| Terminal                      |                                                                                                    |
| 19/04/2013                    | A partir de l'écran de veille, saisissez directement le montant<br>de la transaction.                                                            |
| VeriFone                      | La monnaie par défaut (ex. L'euro "EUR") est<br>automatiquement sélectionnée.                                                                    |
| DUP ANN MENU TOT PRE          |                                                                                                    |
| Terminal                      |                                                                                                    |
| PAIEMENT PROXIMITE<br>DEBIT   | Une fois le montant saisi intégralement, appuyez sur<br>la touche :                                                                              |
| Montant : EUR                 | Pour valider le montant                                                                                                    |
| 1,00                          | 🔶 pour ressaisir le montant                                                                                                    |
| TRAN 🗖                        | pour abandonner la transaction                                                                                                    |
| Terminal                      |                                                                                                    |
|                               | Lorsque le montant est validé, le système d'acceptation                                                                                          |
| 1,00 EUR<br>REPRESENTEZ CARTE | attend la présentation de la carte client devant le terminal.                                                                                    |
|                               |                                                                                                    |
| MANUEL CHEQUE                 |                                                                                                    |
| Terminal                      | ■ Si la carte sans contact est lue correctement les 4 LEDs                                                                                       |
| RETIRER CARTE                 | vertes s'allument et le terminal émet 1 bip sonore. Le<br>système d'acceptation affiche le message invitant l'utilisateur<br>à retirer sa carte. |
| Terminal                      | Le terminal indique que le naiement a été accenté                                                                                                |
|                               |                                                                                                    |
| PAIEMENT ACCEPTE              | Edition de 2 tickets de transaction, le premier étant remis<br>au client, le second à conserver par le commerçant.                               |

Ref : DOC252-117-FR-A REVA00 - Contact technique : hotline-bancaire.cdg@verifone.com ,

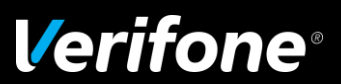

#### Repli automatique vers le paiement avec contact : Insertion carte 1.2

| Affichage écran                                             | Action clavier Commerçant / Client                                                                                                    |
|-------------------------------------------------------------|----------------------------------------------------------------------------------------------------|
| Terminal                                                    |                                                                                                    |
| RETIRER CARTE                                               | <ul> <li>Le montant du paiement sans contact dépasse le seuil<br/>fixé par la banque.</li> <li>Le cumul des paiements atteint ou dépasse le plafond<br/>fixé par la banque.</li> </ul>                              |
|                                                             | <ul> <li>La carte sans contact n'est pas lue correctement</li> </ul>                                                                                                    |
| Terminal                                                    |                                                                                                    |
| SANS CONCTACT<br>PAIEMENT REFUSE                            | <ul> <li>Les 4 LEDs vertes s'éteignent et le terminal émet 1 bip<br/>sonore, le système d'acceptation affiche le message invitant<br/>l'utilisateur à retirer sa carte.</li> <li>pour valider le montant</li> </ul> |
| ABANDON                                                     | pour abandonner la transaction                                                                                                    |
| Terminal                                                    | 1                                                                                                    |
| PAIEMENT PROXIMITE<br>DEBIT<br>30,00 EUR<br>INSEREZ CARTE   | Le terminal invite alors le client à insérer sa carte à puce<br>dans le lecteur puce.                                                                                                    |
| MANUEL CHEQUE                                               |                                                                                                    |
| Terminal<br>BANCAIRE<br>120,00 EUR<br>SAISIR CODE ?<br>**** | Laissez le client saisir son code confidentiel sur le terminal.                                                                                                    |
| Terminal                                                    |                                                                                                    |
| CODE BON                                                    | <ul> <li>Message de réponse sur le terminal suite à la saisie du code.</li> <li>Suite à ce message une demande d'autorisation peut être<br/>engagée.</li> </ul>                                                     |
| Terminal                                                    |                                                                                                    |
|                                                             |                                                                                                    |
| PAIEMENT ACCEPTE                                            | <ul> <li>Le terminal indique que le paiement a été accepté.</li> <li>Edition de 2 tickets de transaction, le premier étant remis<br/>au client, le second à conserver par le commercant.</li> </ul>                 |

Ref : DOC252-117-FR-A REVA00 - Contact technique : hotline-bancaire.cdg@verifone.com , Site Internet : www.verifone.fr, © 2014 Verifone, Inc. Tous droits réservés. Verifone, le logo Verifone est une marque déposée de Verifone aux Etats Unis et/ou dans d'autres pays. Toutes les autres marques commerciales ou images sont la propriété de leurs détenteurs. Verifone se réserve le droit de modifier ou supprimer sans préavis les caractéristiques et spécifications techniques des produits. Toute reproduction ou utilisation de ce document sans autorisation préalable de Verifone est strictement interdite.

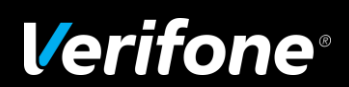

#### 1.3 Transaction Débit sans contact téléphone

Paiement avec un téléphone mobile, différents cas sont possibles :

 Montant <XX € : le client saisit son code sur le mobile avant de le présenter sur la cible de</li> paiement sans contact

 Montant >XX € : le client présente son mobile sur la cible de paiement sans contact puis saisit son code sur le mobile avant de représenter le mobile sur la cible de paiement sans contact.

NB : Le seuil « XX € » dépend du paramétrage du terminal par la banque, et également du paramétrage du mobile porteur.

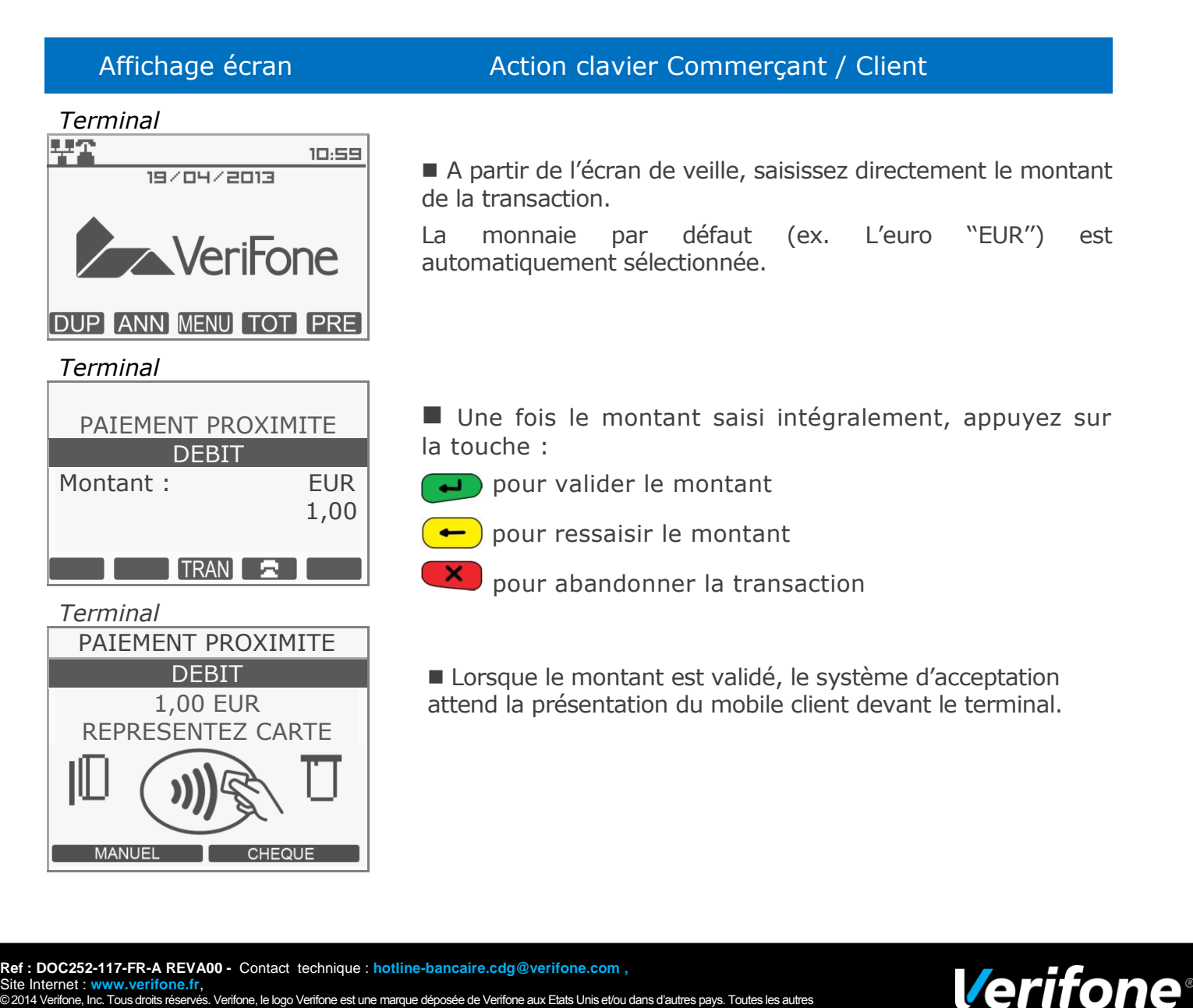

## Affichage écran Action clavier Commerçant / Client Terminal Dans le cas du mobile, le porteur peut être invité à entrer son code PIN sur le téléphone. SAISIR CODE SUR MOBILE Terminal ■ Si le code demandé sur le téléphone est saisi correctement, les 4 LEDs vertes s'allument successivement sur le terminal et celui-ci émet 1 bip sonore. Le système d'acceptation affiche le **RETIRER MOBILE** message invitant l'utilisateur à retirer son mobile. Le terminal indique que le paiement a été accepté. Terminal ■ Si le paiement Sans Contact a été refusé, le terminal invite alors le client à insérer sa carte à puce dans le lecteur puce. PAIEMENT ACCEPTE

Ref : DOC252-117-FR-A REVA00 - Contact technique : hotline-bancaire.cdg@verifone.com , Site Internet : www.verifone.fr,

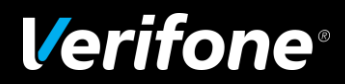

# Signification des icônes sur l'écran d'accueil

Les icônes sont des informations système permettant aux commerçants ou à l'assistance technique de faire un diagnostic rapide de l'état du terminal (PINpad connecté, état du réseau en Ethernet, en cours de communication RTC, périphérique USB connecté...).

| Titre                           | Icone            | Signification                                                  |
|---------------------------------|------------------|----------------------------------------------------------------|
| Interface de                    | T                | Modem Réseau Téléphonique (Clignotant si pas de ligne)         |
| communication                   | Ŧ                | Ethernet (Clignotant si non connecté)                          |
| primaire                        | 1                | Modem externe (Numeris) => Le n° indique le port série utilisé |
|                                 | Ψ                | GPRS                                                           |
| Interface de                    | T                | Modem Réseau Téléphonique (Clignotant si pas de ligne)         |
| communication<br>secondaire     | 쁖                | Ethernet (Clignotant si non connecté)                          |
| Secondance                      | <b>T</b><br>1    | Modem externe (Numeris) => Le n° indique le port série utilisé |
|                                 | Ψ                | GPRS                                                           |
|                                 | Blanc            | Pas d'interface secondaire                                     |
| Caisse (ECR)                    | 名<br>1           | Le n° indique le port série utilisé pour connecter la caisse   |
| Carte détectée dans lecteur SAM | (3) (3)<br>1 2 3 | Le n° indique le lecteur SAM utilisé                           |
| Connexion Micro USB             | ₫                | Appareil connecté au port micro USB                            |
| Connexion USB                   | ł                | Pin pad connecté au port USB                                   |
|                                 | Ā                | Appareil connecté au port USB                                  |
| Passerelle                      | Texte            | PAYBOX, TNS, LYRA, ATOS, etc.                                  |
| Mode Gprs                       | GPRS+            | Mode GPRS connecté (always on)                                 |
|                                 | GPRS             | Mode GPRS non connecté (GPRS off)                              |
| Niveau du signal                | ail              | Niveau du signal                                               |
| gprs                            | ×                | Pas de signal (clignotant)                                     |
|                                 | 8                | Pas de carte SIM (clignotant)                                  |
| Niveau de Batterie              | Ē                | Niveau de Batterie (animation en charge)                       |
|                                 | *                | Terminal connecté au secteur et batterie chargée               |
|                                 | Ō                | batterie vide (clignotant)                                     |

Ref : DOC252-117-FR-A REVA00 - Contact technique : hotline-bancaire.cdg@verifone.com , Site Internet : www.verifone.fr,

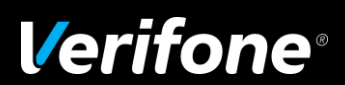

## Liste des principaux messages d'erreur

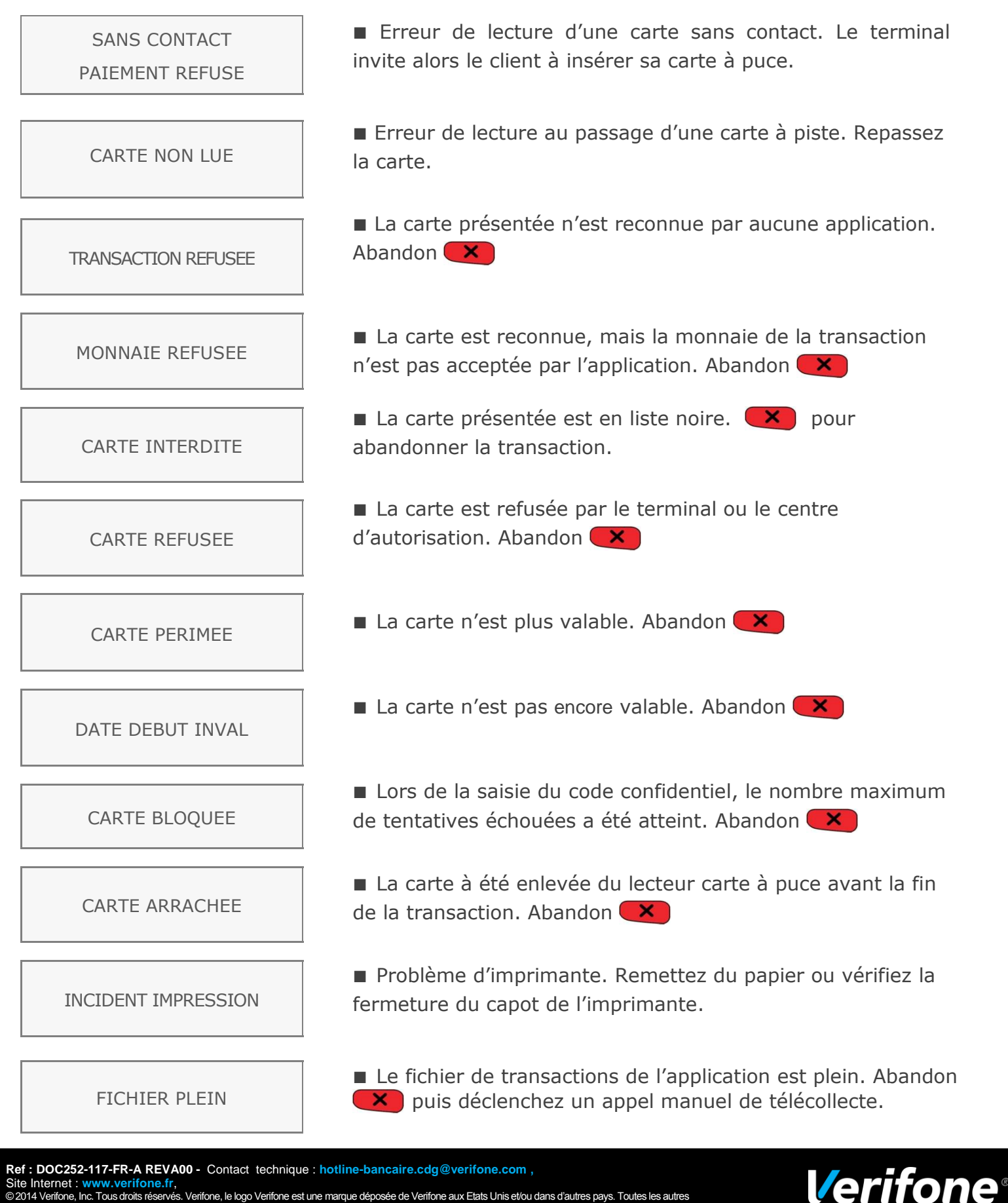